## Southampton

## Careers and Employability Service MyCareer Employer Guide

#### Document Contents

- > <u>How to register your organisation</u>.....(Pages 2-6)
- > How to add an additional organisation user.....(Pages 7-9)

#### Events and Fairs

#### Excel Southampton Internship Programme

#### Jobs Board

- > How to post an opportunity to the Jobs Board.....(Pages 28-31)
- How to close a job vacancy.....(Pages 32-33)
- > <u>How to extend a job vacancy</u>.....(Pages 34-36)
- How to re-publish an expired/rejected/retracted vacancy (Pages 37-39)

1

# Southampton

## Careers and Employability Service MyCareer Employer Guide

How to register your organisation

- 1. Follow this link to MyCareer: https://mycareer.soton.ac.uk/home.html
- 2. Click on 'Register and post' in the 'Organisation login and registration' section:

| Student login 🛛 😧                                                                                                    | Graduate login and registration                                                                                                    |
|----------------------------------------------------------------------------------------------------|----------------------------------------------------------------------------------------------------|
| If you are a student of the University of Southampton, please login here with<br>your university username and password to access all our careers support,<br>events and opportunities. | If you are a graduate of the University of Southampton, please register here<br>to access careers support, events and opportunities. When registering, please<br>do not include your library digit. |
| > Login                                                                                                    | > Login<br>> Register                                                                                                    |
| Organisation login and registration                                                                                                    | Careers & Employability login                                                                                                    |
| Please register or login here if you are an organisation looking to collaborate<br>with the University of Southampton and engage our students.                                         | Login as a member of the Careers & Employability team                                                                                                    |
| Login     Register and post                                                                                                    | > Login                                                                                                    |
| Research Staff login and registration                                                                                                    | University of Southampton Staff                                                                                                    |
| Please register here if you are a University of Southampton Early Career<br>Researcher                                                                                                 | Register here if you're a colleague external to Careers and Employability. If<br>you're a colleague and wish to upload a job role or Excel Internship please                                        |
| > Login                                                                                                    | use the 'Organisation login and registration' section to register.                                                                                                    |
| > Register                                                                                                    | > Login<br>> Register                                                                                                    |

3. Complete your organisation details on the 'Basic information' tab and then click 'Next':

| Southampton 0                                                                                     | Cäreer                                                                                                    |          |
|---------------------------------------------------------------------------------------------------|----------------------------------------------------------------------------------------------------|----------|
|                                                                                                   |                                                                                                    |          |
| Register New Organis                                                                              | sation                                                                                                    |          |
| Basic Information About                                                                           | Your Organisational Structure Contacts and Users                                                                                                    |          |
| Registering onto MyCareer allow<br>Please enter the following infor<br><b>Profile information</b> | ws you to post vacancies for our students to access, collaborate with our Careers team and discover other opportunities for engaging with our students<br>mation to create your organisation profile.                                                                                                    | 5.       |
| Full organisation name:*                                                                          |                                                                                                    |          |
| Organisation description<br>(2000 characters max):*                                               | Edit •       Insert •       View •       Format •       Table •       Tools •         •       •       Formats •       B       I       U $\mathscr{P}$ Font Family •       Font Sizes •       Image: Comparison of the size of the size of the |          |
|                                                                                                   |                                                                                                    | <b>^</b> |
| Address details                                                                                   |                                                                                                    | á        |
| Organisation address:*                                                                            |                                                                                                    |          |

You can upload your organisation logo at this stage if you wish.

4. Complete the 'About your organisation' tab and then click 'Next'. You can select more than one area of interest if you wish.

|                                                  | äreer                  |                          |                    |  |   |
|--------------------------------------------------|------------------------|--------------------------|--------------------|--|---|
|                                                  |                        |                          |                    |  |   |
| Register New Organisa                            | ation                  |                          |                    |  |   |
| Basic Information About Y                        | our Organisation       | Organisational Structure | Contacts and Users |  |   |
| Please enter the following inform                | ation to create your o | rganisation profile.     |                    |  |   |
| Other information                                |                        |                          |                    |  |   |
| Size of organisation:*                           | Select One             |                          |                    |  |   |
| Primary business area:*                          | Select One             |                          |                    |  |   |
| Other business areas:                            | Select one             |                          |                    |  |   |
| Are you a recruitment<br>agency?                 | ⊖Yes ◉No               |                          |                    |  |   |
| Please specify your primary<br>area of interest* | Select One             |                          |                    |  |   |
| Please identify your other<br>areas of interest  | Select one             |                          |                    |  | Y |
| * Required fields                                |                        |                          |                    |  |   |
| Previous > Next 3                                | Cancel                 |                          |                    |  |   |

5. Select the relevant organisational structure and then click 'Next'. If you are a subsidiary organisation or a division within an organisation, you will be required to add the details of the parent organisation.

| Southampton Career                                                                                        |
|----------------------------------------------------------------------------------------------------|
|                                                                                                    |
| Register New Organisation                                                                                 |
| Basic Information About Your Organisational Structure Contacts and Users                                  |
| Please enter the following information to create your organisation profile.                               |
| Organisational structure                                                                                  |
| Are you a: O Single or top-level organisation O Subsidiary organisation O Division within an organisation |
| * Required fields                                                                                         |
| Previous     Next     X     Cancel                                                                        |

6. Complete the details of the contact for your organisation and then click 'Add user'. This contact will be the person who will receive notifications from MyCareer and will be able to log in and manage the organisation profile, including posting job vacancies and booking events:

| Southamptor       | Căreer                           |                               |                    |         |   |   |
|-------------------|----------------------------------|-------------------------------|--------------------|---------|---|---|
|                   |                                  |                               |                    |         |   |   |
| Contact inform    | ation                            |                               |                    |         |   |   |
| Basic Information | About Your Organisation          | Organisational Structure      | Contacts and       | Jsers   |   |   |
| Contact details   |                                  |                               |                    |         |   |   |
| To add a new o    | contact please complete the deta | ils on this page.             |                    |         |   |   |
| Type of Contact:* | Select one                       |                               |                    |         |   | ~ |
| Title             | Select One                       |                               |                    |         |   | ~ |
| First name*       |                                  |                               |                    |         |   |   |
| Last name*        |                                  |                               |                    |         |   |   |
| Job title         |                                  |                               |                    |         |   |   |
| Department        |                                  |                               |                    |         |   |   |
| Contact Number:*  |                                  |                               |                    | General | ~ |   |
|                   | + Add anoth                      | ier number                    |                    |         |   |   |
| Primary Email:*   |                                  |                               |                    |         |   |   |
|                   | + Add anoth                      | ier email                     |                    |         |   |   |
| Organisation      | 🔿 Use Alternativ                 | ve Organisation (below) 💿 Use | e Selected Organis | ation   |   |   |
| Contact Address:  | O Use Alternativ                 | ve Address (below) 💿 Use Org  | anisation Address  |         |   |   |
| * Required fields | Cancel                           |                               |                    |         |   |   |

Careers and Employability Service | 023 8059 3501 | employ@southampton.ac.uk www.southampton.ac.uk/careers

7. You can now add more contact users should you wish by clicking on 'Add new contact':

| out Your Organisation       | Organisational Structure     | Contacts and Users                                     |                                         |                                                                                                  |                                                                                                    |
|-----------------------------|------------------------------|--------------------------------------------------------|-----------------------------------------|--------------------------------------------------------------------------------------------------|----------------------------------------------------------------------------------------------------|
|                             |                              |                                                        |                                         |                                                                                                  |                                                                                                    |
|                             |                              |                                                        |                                         |                                                                                                  |                                                                                                    |
| owing information to create | e your organisation profile. |                                                        |                                         |                                                                                                  |                                                                                                    |
|                             |                              |                                                        |                                         |                                                                                                  |                                                                                                    |
|                             |                              |                                                        |                                         |                                                                                                  |                                                                                                    |
|                             |                              |                                                        |                                         |                                                                                                  |                                                                                                    |
|                             |                              |                                                        |                                         |                                                                                                  |                                                                                                    |
|                             |                              |                                                        |                                         |                                                                                                  |                                                                                                    |
| imary email                 | Primary number               | Job Title 🛛 🌲                                          | Type of contact                         | 🕈 Status                                                                                         | Can log in                                                                                                    |
| st@test.co.uk               | 00000000000                  |                                                        | Primary Contact                         | Receive mailings                                                                                 | 🗸 Yes                                                                                                    |
|                             |                              |                                                        |                                         |                                                                                                  |                                                                                                    |
|                             |                              |                                                        |                                         |                                                                                                  |                                                                                                    |
|                             |                              |                                                        |                                         |                                                                                                  |                                                                                                    |
|                             |                              |                                                        |                                         |                                                                                                  |                                                                                                    |
|                             | imary email<br>st@test.co.uk | Imary email Primary number<br>st@test.co.uk 0000000000 | Imary email Primary number Job Title \$ | imary email Primary number Job Title & Type of contact st@test.co.uk 00000000000 Primary Contact | imary email Primary number Job Title & Type of contact & Status<br>st@test.co.uk 00000000000 Primary Contact Receive mailings |

8. When you have added all the relevant contacts, click on 'Register' and the following screen will appear:

| Pending Approval         Thank you for taking the time to register with the University of Southampton Careers & Employability.         Your registration is now pending approval.         You will be contacted by email with details of your password as soon as your registration request has been authorised.         You can post any Opportunities using the link below, which will then be subject to approval.         Post Opportunity       Post Work Experience & Volunteering role | Southampton ( | äreer                                                                                                    |
|----------------------------------------------------------------------------------------------------|---------------|----------------------------------------------------------------------------------------------------|
| Thank you for taking the time to register with the University of Southampton Careers & Employability.         Your registration is now pending approval.         You will be contacted by email with details of your password as soon as your registration request has been authorised.         You can post any Opportunities using the link below, which will then be subject to approval.         Post Opportunity       Post Work Experience & Volunteering role                          |               | Pending Approval                                                                                                    |
| Post Opportunity     Post Work Experience & Volunteering role                                                                                                    |               | Thank you for taking the time to register with the University of Southampton Careers & Employability.<br>Your registration is now pending approval.<br>You will be contacted by email with details of your password as soon as your registration request has been authorised.<br>You can post any Opportunities using the link below, which will then be subject to approval. |
| Return to University of Southampton Careers & Employability homepage                                                                                                    |               | Post Opportunity Post Work Experience & Volunteering role     Return to University of Southampton Careers & Employability homepage                                                                                                    |

9. Your organisation application has now been submitted for approval and will be reviewed by the Careers and Employability team. If your details comply with our approval policy, we will approve your registration and you will receive a registration email with your login details.

- 10. You can post job opportunities whilst your organisation registration is pending approval should you wish. Once submitted, these will remain pending until your organisation has been approved.
  - To post a vacancy to the Jobs Board, click on 'Post opportunity' and then follow the steps in the '<u>How to post an opportunity to the Jobs</u> <u>Board'</u> section.
  - To post an opportunity to our Excel Southampton Internship Programme or Volunteering Bank, click on 'Post Work Experience & Volunteering role' and then follow the steps in the <u>'How to post an</u> <u>opportunity to the Excel Southampton Internship Programme'</u> section.

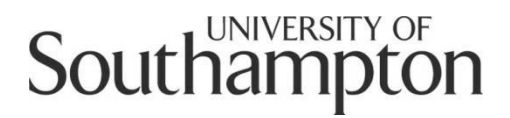

## Careers and Employability Service MyCareer Employer Guide

How to add an additional organisation user

- 1. Follow this link to MyCareer: https://mycareer.soton.ac.uk/home.html
- 2. Login with your organisation details in the 'Organisation login and registration' section:

| Student login 😯                                                                                                    | Graduate login and registration                                                                                                    |
|----------------------------------------------------------------------------------------------------|----------------------------------------------------------------------------------------------------|
| If you are a student of the University of Southampton, please login here with<br>your university username and password to access all our careers support,<br>events and opportunities. | If you are a graduate of the University of Southampton, please register here<br>to access careers support, events and opportunities. When registering, pleas<br>do not include your library digit. |
| > Login                                                                                                    | > Login<br>> Register                                                                                                    |
| Organisation login and registration                                                                                                    | Careers & Employability login                                                                                                    |
| Please register or login here if you are an organisation looking to collaborate<br>with the University of Southampton and engage our students.                                         | Login as a member of the Careers & Employability team                                                                                                    |
| > Login<br>> Register and post                                                                                                    | > Login                                                                                                    |
| Research Staff login and registration                                                                                                    | University of Southampton Staff                                                                                                    |
| Please register here if you are a University of Southampton Early Career<br>Researcher                                                                                                 | Register here if you're a colleague external to Careers and Employability. If<br>you're a colleague and wish to upload a job role or Excel Internship please                                       |
| > Login                                                                                                    | use the 'Organisation login and registration' section to register.                                                                                                    |
| > Register                                                                                                    | > Login<br>> Register                                                                                                    |

3. Click on 'Profile' and 'Organisation and user details':

| Southampton Career                                                                             |                        |                                 | O Session expires in an hour         | 🍐 jobhunt@soton.ac.uk ( Logout ) |
|------------------------------------------------------------------------------------------------|------------------------|---------------------------------|--------------------------------------|----------------------------------|
| Home Profile 		 Events 		 Jobs Board                                                           | Queries and mailings - | Excel Southampton Internships - | Volunteering Bank <del>-</del>       |                                  |
| Organisation and users details                                                                 |                        | 😧 🗸 Current Op                  | oportunities                         | 0 v                              |
| View profile     Update profile     Profit New Opportunity                                     |                        | Pending                         | > Test                               | 16-Aug-2016                      |
| Post New Opportunity     Post New Work Experience & Volunteering role     Manage Opportunities |                        | Year in Em                      | ployment Enquiries & mailings        | 0 v                              |
| > Browse and Book Event                                                                        |                        | You have n                      | no open Year in Employment Enquiries |                                  |

4. Click on the 'Contacts and Users' tab then 'Add new contact':

| Sout     | hampto                                                     | n   C                                      | äreer                                    |                                                   |                                |                               |                         | O Session ex | pires <b>in an hour</b> | ajobhunt@soto | n.ac.uk ( Logout |
|----------|------------------------------------------------------------|--------------------------------------------|------------------------------------------|---------------------------------------------------|--------------------------------|-------------------------------|-------------------------|--------------|-------------------------|---------------|------------------|
| Home     | Profile 🗸                                                  | Events 🗸                                   | Jobs Board 🗸                             | Queries and mailings                              | Excel Southamp                 | oton Internships <del>-</del> | Volunteering Bank       |              |                         |               |                  |
| Edit O   | rganisat                                                   | ion                                        |                                          |                                                   |                                |                               |                         |              |                         |               |                  |
| Basic II | nformation                                                 | About Y                                    | our Organisation                         | Organisational St                                 | cructure Conta                 | cts and Userre                |                         |              |                         |               |                  |
| 0rgar    | Please enter<br>IMPORTANT:<br>hisation use<br>add New Conf | the following<br>Make sure y<br>rs<br>tact | g information to u<br>you click the SAVE | pdate your organisation<br>CHANGES button to ensu | profile.<br>ure any amendments | are saved to this             | organisation's profile. |              |                         | _             |                  |
| Full N   | ame:                                                       | Primary                                    | y email                                  | Pri                                               | mary number                    | Job Title                     | Type of contact         | \$           | Status                  | Can le        | og in 🔶          |
| Dr A T   | est                                                        | jobhunt                                    | t@soton.ac.uk                            | 000                                               | 0000000                        |                               | Primary Contact         |              | Receive mailing         | s 🗸 🗸         | s                |
| Mr Yu    | suf Test                                                   | yusuf.re                                   | ecber@groupgti.co                        | om Tes                                            | t                              | Test                          | Secondary Contact       | (S)          | Receive mailing         | s 🗸 Ye        | s                |
| 25       | 50 75                                                      | 100                                        |                                          |                                                   |                                |                               |                         |              |                         |               | « »              |
| 🖪 Sa     | we changes                                                 | × Cano                                     | cel                                      |                                                   |                                |                               |                         |              |                         |               |                  |

#### The following screen will appear:

| Sout      | hampto               | n   C          | äreer                   |                        |                                 | O Session e                    | xpires <b>in an hour</b> | jobhunt@soton.ac.uk ( Logout ) |
|-----------|----------------------|----------------|-------------------------|------------------------|---------------------------------|--------------------------------|--------------------------|--------------------------------|
| Home      | Profile <del>-</del> | Events 🗸       | Jobs Board <del>-</del> | Queries and mailings - | Excel Southampton Internships 🗸 | Volunteering Bank <del>-</del> |                          |                                |
| Conta     | ct inforn            | nation         |                         |                        |                                 |                                |                          |                                |
| Basic I   | nformation           | About Y        | our Organisation        | Organisational Stru    | cture Contacts and Users        |                                | _                        |                                |
| Contact   | details              |                |                         |                        |                                 |                                |                          |                                |
| 0         | To add a nev         | v contact plea | ase complete the c      | letails on this page.  |                                 |                                |                          |                                |
| Type of   | f Contact:*          |                | Select one              |                        |                                 | ۲                              |                          |                                |
| Title     |                      |                | Select One              |                        |                                 | ٣                              |                          |                                |
| First na  | ime*                 |                |                         |                        |                                 |                                |                          |                                |
| Last na   | ime*                 |                |                         |                        |                                 |                                |                          |                                |
| Job title | 5                    |                |                         |                        |                                 |                                |                          |                                |
| Depart    | ment                 |                |                         |                        |                                 |                                |                          |                                |

5. Complete the details of the new user and click 'Add user'. The new user will receive an email with their password details and will now be able to log in to the organisation profile. Their details will be shown in the contacts list:

| Southa                                                                                                    | ampto                                                                             | n                              | Cäreer                                                       |                   |                                                                                         |                                                                                        |                       |                                                                                  | O Session explored explored | pires <b>in an hour</b>                                         | 🐣 jobhunt      | t@soton.ac.ı                                 | ık ( Logo |
|----------------------------------------------------------------------------------------------------|-----------------------------------------------------------------------------------|--------------------------------|--------------------------------------------------------------|-------------------|-----------------------------------------------------------------------------------------|----------------------------------------------------------------------------------------|-----------------------|----------------------------------------------------------------------------------|----------------------------------------------------------------------------------------------------|-----------------------------------------------------------------|----------------|----------------------------------------------|-----------|
| ome Pr                                                                                                    | Profile <del>-</del>                                                              | Events                         | ✓ Jobs Board ✓                                               | Queries and mai   | ilings <del>-</del> Exc                                                                 | el Southampton Inte                                                                    | ernships <del>-</del> | Volunteering Bank <del>-</del>                                                   |                                                                                                    |                                                                 |                |                                              |           |
| dit Orga                                                                                                    | ganisat                                                                           | ion                            |                                                              |                   |                                                                                         |                                                                                        |                       |                                                                                  |                                                                                                    |                                                                 |                |                                              |           |
| Basic Infor                                                                                                    | ormation                                                                          | Abou                           | ut Your Organisation                                         | Organisatio       | nal Structure                                                                           | Contacts and                                                                           | Users                 |                                                                                  |                                                                                                    |                                                                 |                |                                              |           |
| A Ple                                                                                                    | ease enter                                                                        | the follow                     | wing information to up                                       | date your organis | ation profile.                                                                          |                                                                                        |                       |                                                                                  |                                                                                                    |                                                                 |                |                                              |           |
|                                                                                                    | IPORTANT:                                                                         | Make su                        | re you click the SAVE C                                      | HANGES button to  | o ensure any ar                                                                         | mendments are save                                                                     | ed to this or         | ganisation's profile.                                                            |                                                                                                    |                                                                 |                |                                              |           |
| Organisa                                                                                                    | ation use                                                                         | rs                             |                                                              |                   |                                                                                         |                                                                                        |                       |                                                                                  |                                                                                                    |                                                                 |                |                                              |           |
|                                                                                                    |                                                                                   |                                |                                                              |                   |                                                                                         |                                                                                        |                       |                                                                                  |                                                                                                    |                                                                 |                |                                              |           |
| + Add                                                                                                    | i New Cont                                                                        | act                            |                                                              |                   |                                                                                         |                                                                                        |                       |                                                                                  |                                                                                                    |                                                                 |                |                                              |           |
| + Add<br>1 To 3 of                                                                                                    | l New Cont<br>f <b>3</b> results                                                  | act                            |                                                              |                   |                                                                                         |                                                                                        |                       |                                                                                  |                                                                                                    |                                                                 |                |                                              |           |
| + Add<br>1 To 3 of<br>Full Name                                                                                                    | l New Cont<br>f <b>3</b> results<br>ne:                                           | act                            | imary email                                                  |                   | Primary nu                                                                              | umber Jo                                                                               | ob Title 🗘            | Type of contact                                                                  | \$                                                                                                    | Status                                                          |                | Can log in                                   | ¢         |
| <ul> <li>Add</li> <li>To 3 of</li> <li>Full Name</li> <li>Dr A Test</li> </ul>                                                                    | i New Cont<br>f <b>3</b> results<br>he:                                           | eact<br>Pr<br>jol              | <b>imary email</b><br>bhunt@soton.ac.uk                      |                   | Primary nu 000000000                                                                    | umber Jo                                                                               | ob Title 🗘            | Type of contact<br>Primary Contact                                               | ¢                                                                                                    | Status<br>Receive mailing                                       | 55             | Can log in<br>Yes                            | \$        |
| + Add<br>1 To 3 of<br>Full Name<br>Dr A Test<br>Miss Anna                                                                                         | d New Cont<br>f <b>3</b> results<br>he:<br>t<br>ta Test                           | eact<br>Pr<br>jol<br>test      | <b>imary email</b><br>bhunt@soton.ac.uk<br>st@testtest.co.uk |                   | Primary nu<br>0000000000<br>0000000000                                                  | umber Jo<br>10<br>100                                                                  | ob Title              | Type of contact<br>Primary Contact<br>Secondary Contact(s                        | \$                                                                                                    | Status<br>Receive mailing<br>Receive mailing                    | 35             | Can log in<br>✓ Yes<br>✓ Yes                 | ¢         |
| + Add<br>1 To 3 of<br>Full Name<br>Dr A Test<br>Miss Anna<br>Mr Yusuf                                                                             | i New Cont<br>f 3 results<br>ne:<br>t<br>na Test<br>f Test                        | Pr<br>jol<br>tes               | <b>imary email</b><br>bhunt⊚soton.ac.uk<br>st⊚testtest.co.uk |                   | Primary nu           000000000           0000000000           0000000000           Test | umber Jo<br>10 0 0<br>100 1 1                                                          | ob Title ≑<br>est     | Type of contact<br>Primary Contact<br>Secondary Contact(s<br>Secondary Contact(s | <b>◆</b><br>)                                                                                                    | Status<br>Receive mailing<br>Receive mailing<br>Receive mailing | 35<br>35<br>35 | Can log in<br>Yes<br>Yes<br>Yes              | ¢         |
| <ul> <li>Add</li> <li>1 To 3 of</li> <li>Full Name</li> <li>Dr A Test</li> <li>Miss Anna</li> <li>Mr Yusuf <sup>1</sup></li> <li>25 50</li> </ul> | d New Cont<br>f 3 results<br>ne:<br>t<br>t<br>a Test<br>f Test<br>0 75 f          | eact                           | <b>imary email</b><br>bhunt@soton.ac.uk<br>st@testtest.co.uk |                   | Primary nu           000000000           000000000           000000000           Test   | umber Jo<br>10<br>100 Th                                                               | ob Title 🗢<br>est     | Type of contact<br>Primary Contact<br>Secondary Contact(s<br>Secondary Contact(s | <b>\$</b><br>)<br>)                                                                                                    | Status<br>Receive mailing<br>Receive mailing<br>Receive mailing | 35<br>35<br>35 | Can log in<br>Yes<br>Yes<br>Yes<br>(*) Yes   | \$        |
| <ul> <li>Add</li> <li>1 To 3 of</li> <li>Full Name</li> <li>Dr A Test</li> <li>Miss Anna</li> <li>Mr Yusuf</li> <li>25 50</li> </ul>              | d New Cont<br>f <b>3</b> results<br>he:<br>t<br>t<br>a Test<br>f Test<br>0 75 1   | eact Pr<br>jol<br>te:<br>100   | <b>imary email</b><br>bhunt@soton.ac.uk<br>st@testtest.co.uk |                   | Primary nu           000000000         000000000           0000000000         Test      | umber Jo<br>10<br>100<br>100<br>100<br>100<br>100                                      | ob Title 🗢<br>est     | Type of contact<br>Primary Contact<br>Secondary Contact(s<br>Secondary Contact(s | ¢<br>)                                                                                                    | Status<br>Receive mailing<br>Receive mailing<br>Receive mailing | 35<br>35<br>35 | Can log in<br>Yes<br>Yes<br>Yes<br>Yes<br>(« | \$        |
| + Add<br>1 To 3 of<br>Full Name<br>Dr A Test<br>Miss Anna<br>Mr Yusuf <sup>1</sup><br>25 50                                                       | d New Cont<br>f 3 results<br>ne:<br>t<br>t<br>t<br>Test<br>0 75 1                 | Pr<br>jol<br>te:               | <b>imary email</b><br>bhunt@soton.ac.uk<br>st@testtest.co.uk |                   | Primary nu           000000000           000000000           Test                       | umber Jo<br>10<br>10<br>10<br>10<br>10<br>10<br>10<br>10                               | <b>ob Title</b>       | Type of contact<br>Primary Contact<br>Secondary Contact(s<br>Secondary Contact(s | ¢<br>)<br>)                                                                                                    | Status<br>Receive mailing<br>Receive mailing                    | 25<br>35<br>25 | Can log in<br>Yes<br>Yes<br>Yes<br>(«        | \$        |
| + Add<br>1 To 3 of<br>Full Name<br>Dr A Test<br>Miss Anne<br>Mr Yusuf <sup>2</sup><br>25 50<br>User `Ar                                           | d New Cont<br>f 3 results<br>ne:<br>t<br>t<br>a Test<br>0 75 1<br>when Test `     | eact jol te:<br>jol te:<br>100 | imary email<br>ohunt@soton.ac.uk<br>st@testtest.co.uk        |                   | Primary nu           000000000           000000000           Test                       | umber Jo<br>10<br>10<br>10<br>10<br>10<br>10<br>10<br>10<br>10<br>10<br>10<br>10<br>10 | ob Title 🔶<br>est     | Type of contact<br>Primary Contact<br>Secondary Contact(s<br>Secondary Contact(s | ¢<br>)<br>)                                                                                                    | Status<br>Receive mailing<br>Receive mailing<br>Receive mailing | 25<br>25<br>35 | Can log in<br>Yes<br>Yes<br>Yes<br>(«        | \$        |
| + Add<br>1 To 3 of<br>Full Name<br>Dr A Test<br>Miss Anna<br>Mr Yusuf <sup>2</sup><br>25 50<br>User 'Ar                                           | d New Conf<br>f 3 results<br>he:<br>t<br>ha Test<br>f Test<br>0 75 f<br>huma Test | Aact jol<br>jol<br>te:<br>100  | imary email<br>bhunt@soton.ac.uk<br>st@testtest.co.uk        |                   | Primary no           000000000         000000000           0000000000         Test      | umber Jo<br>10<br>1000 Tr<br>1000 Tr                                                   | ob Title 🔶<br>est     | Type of contact<br>Primary Contact<br>Secondary Contact(<br>Secondary Contact(   | ¢<br>)<br>)                                                                                                    | Status<br>Receive mailing<br>Receive mailing<br>Receive mailing | 55<br>25<br>25 | Can log in<br>✓ Yes<br>✓ Yes<br>✓ Yes<br>≪   | \$        |

6. Click on 'Save changes' and the following screen will appear confirming the organisation details have been updated.

| Southampton Career                                                                                                    | O Session expires in an hour 💧 jobhunt@soton.ac.uk ( Logout )                                                                                                    |
|----------------------------------------------------------------------------------------------------|----------------------------------------------------------------------------------------------------|
| Home Profile ← Events ← Jobs Board ← Queries and mailings ←                                                                                      | Excel Southampton Internships - Volunteering Bank -                                                                                                    |
| <ul> <li>Organisation updated</li> <li>The changes you have made have been saved successfully.</li> </ul>                                        | ×                                                                                                    |
| Quick links                                                                                                    | € ✓ Current Opportunities € ✓                                                                                                    |
| Yiew profile     Update profile     Post New Opportunity                                                                                         | Pending > Test 16-Aug-2016                                                                                                    |
| <ul> <li>&gt; Post New Work Experience &amp; Volunteering role</li> <li>&gt; Manage Opportunities</li> <li>&gt; Browse and Book Event</li> </ul> | Year in Employment Enquiries & mailings     Image: Comparison of the second second secon |
|                                                                                                    | Event bookings     Image: Comparison of the second second se |

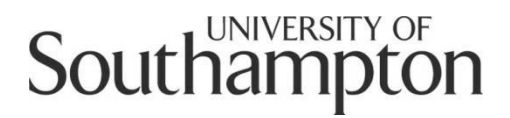

## Careers and Employability Service MyCareer Employer Guide

How to register for a stand at a Careers Fair

- 1. Follow this link to MyCareer: https://mycareer.soton.ac.uk/home.html
- 2. Login with your organisation details in the 'Organisation login and registration' section:

| Student login 🧿                                                                                                    | Graduate login and registration                                                                                                    |
|----------------------------------------------------------------------------------------------------|----------------------------------------------------------------------------------------------------|
| If you are a student of the University of Southampton, please login here with<br>your university username and password to access all our careers support,<br>events and opportunities. | If you are a graduate of the University of Southampton, please register here<br>to access careers support, events and opportunities. When registering, pleas<br>do not include your library digit. |
| > Login                                                                                                    | > Login<br>> Register                                                                                                    |
| Organisation login and registration                                                                                                    | Careers & Employability login                                                                                                    |
| Please register or login here if you are an organisation looking to collaborate<br>with the University of Southampton and engage our students.                                         | Login as a member of the Careers & Employability team                                                                                                    |
| Login     Register and post                                                                                                    | > Login                                                                                                    |
| Research Staff login and registration                                                                                                    | University of Southampton Staff                                                                                                    |
| Please register here if you are a University of Southampton Early Career<br>Researcher                                                                                                 | Register here if you're a colleague external to Careers and Employability. If<br>you're a colleague and wish to upload a job role or Excel Internship please                                       |
| > Login                                                                                                    | use the 'Organisation login and registration' section to register.                                                                                                    |
| > Register                                                                                                    | > Login<br>> Register                                                                                                    |

3. Click on 'Events' and 'Organisations events' on the top toolbar:

| Home Profile - Events - Jobs Board - Queries and mailings - Excel Southampton<br>Year in Employment<br>My booked events<br>You have no open Year in Employment Enquiries<br>Current Opportunities                                                                                                    | Internships Volunteering Bank - Quick links View profile Update profile Post New Opportunity          |
|----------------------------------------------------------------------------------------------------|----------------------------------------------------------------------------------------------------|
| Year in Employment     Organisations events       My booked events     Image: Comparison of the second second sec | Quick links  View profile Update profile Post New Opportunity                                         |
| You have no open Year in Employment Enquiries                                                                                                    | <ul> <li>&gt; View profile</li> <li>&gt; Update profile</li> <li>&gt; Post New Opportunity</li> </ul> |
| Current Opportunities                                                                                                    | Vupdate profile     Post New Opportunity                                                              |
|                                                                                                    | > Post New Opportunity                                                                                |
|                                                                                                    |                                                                                                    |
|                                                                                                    | > Post New Work Experience & Volunteering role                                                        |
|                                                                                                    | > Manage Opportunities                                                                                |
| Event bookings                                                                                                    |                                                                                                    |
| Confirmed: Recruiter in Residence     11:00- 15:00 on 10-Oct-2016                                                                                                    |                                                                                                    |
| Have you seen these employer events?                                                                                                    |                                                                                                    |
| Provisional Booking - Presentations, Large workshops, Testing Sessions, Insight intoTalks &<br>Union Southampton Space                                                                                                    |                                                                                                    |
| 19-Feb-2017 - 24-Feb-2017                                                                                                    |                                                                                                    |
| > Employer 1:1 Hosted by 24-Feb-2017                                                                                                    |                                                                                                    |
| Provisional Booking - Presentations, Large workshops, Testing Sessions, Insight intoTalks &<br>Union Southampton Space     27.5ab 2017 02 Mar 2017                                                                                                    |                                                                                                    |
|                                                                                                    |                                                                                                    |

4. The following page will appear. Select 'Careers Fairs' in the event 'Type' box and then click on 'Search':

| Home Profile - Events -                                        | 🗸 Jobs Board 👻 Querie                             | es and mailings - Excel Southampton Internsh                              | ips                                                              |                              |                            |
|----------------------------------------------------------------|---------------------------------------------------|---------------------------------------------------------------------------|------------------------------------------------------------------|------------------------------|----------------------------|
| Search events Calendar                                         | view Event bookings li                            | st                                                                        |                                                                  |                              |                            |
| Q Filters                                                      | < Event search                                    |                                                                           |                                                                  |                              | ★ Saved Searche            |
| Quick search                                                   | 1 To 29 of 29 results                             |                                                                           |                                                                  |                              |                            |
| Quick Search                                                   | Title                                             | \$                                                                        | Event type 🗘                                                     | Days 🌲                       | Event location             |
| Filters                                                        | News Associates Journa                            | alism Workshop                                                            | All events advertised outside of<br>Careers                      | 12-Aug-2016 -<br>13-Sep-2016 | Events elsewhere in the UK |
| Date range:                                                    | Deaf and Disability Car                           | eers Fair                                                                 | All events advertised outside of<br>Careers                      | 09-Sep-2016                  | Events elsewhere in the UK |
| <ul> <li>By specific date</li> <li>By relative date</li> </ul> | J.P. Morgan EmployAbi<br>Organisation J.P. Morgan | ity Insight Day 2016                                                      | All events advertised outside of<br>Careers                      | 29-Sep-2016                  | Events elsewhere in the UK |
| Sep • 31 •                                                     | Provisional Booking - P<br>Insight intoTalks & Un | resentations, Large workshops, Testing Sessions,<br>ion Southampton Space | Insight Talks, Presentations, Test<br>Sessions, Skills Workshops | 04-Oct-2016 -<br>07-Oct-2016 |                            |
| 2016 • m                                                       | UCAS Medical Applicati                            | ons Talk for all FNES Students.                                           | Workshops                                                        | 05-Oct-2016                  | TBC (Room Booking Depend   |
| Oct • 30 •                                                     | Employer Skills Worksh                            | op                                                                        | Employer Skills Workshops                                        | 06-Oct-2016                  | Careers Centre 37/2001     |
| 2016 ▼ #                                                       | Employer Skills Worksh                            | ор                                                                        | Employer Skills Workshops                                        | 06-Oct-2016                  | Careers Centre 37/2001     |
| Type:                                                          | National Graduate Rec                             | ruitment Exhibition                                                       | All events advertised outside of<br>Careers                      | 07-Oct-2016 -<br>08-Oct-2016 | Events elsewhere in the UK |
| Select one   Select one                                        |                                                   | ference                                                                   | All events advertised outside of<br>Careers                      | 07-Oct-2016                  | Events elsewhere in the UK |
| Careers Fairs<br>Employer 1:1s<br>Employer Skills Workshops    |                                                   | esentations, Large workshops, Testing Sessions,<br>on Southampton Space   | Insight Talks, Presentations, Test<br>Sessions, Skills Workshops | 10-Oct-2016 -<br>14-Oct-2016 |                            |
| Insight Talks, Presentations, T                                | est Sessions, Skills Workshop                     | 5                                                                         | Recruiter in Residence                                           | 11-Oct-2016                  | Careers Centre 37/2001     |
| Recruiter in Residence                                         | Employer 1.1 Hosted b                             | y                                                                         | Employer 1:1s                                                    | 12-Oct-2016                  | Careers Centre 37/2005     |
| Saved search                                                   | Employer Skills Worksh                            | op                                                                        | Employer Skills Workshops                                        | 13-Oct-2016                  | Careers Centre 37/2001     |
|                                                                | Employer 1:1 Hosted b                             | y                                                                         | Employer 1:1s                                                    | 14-Oct-2016                  | Careers Centre 37/2005     |
| Save this search?                                              | Bioscience Careers Fes                            | tival                                                                     | All events advertised outside of<br>Careers                      | 15-Oct-2016                  | Events elsewhere in the UK |
| Q Search                                                       | Provisional Booking - P                           | resentations Large workshops Testing Sessions                             | Insight Talks Presentations Test                                 | 17-Oct-2016 -                |                            |

5. All of our available Careers Fairs will be displayed. Click on the form for the Fair you wish to attend. For some of our Fairs, the booking form will be different depending on the type of organisation, so select the relevant form for your organisation (eg. SMEs, large corporations). If the Fair you wish to attend is already fully booked, click on the 'Exhibitor waiting list' form instead to be added to the waiting list.

| Southampton Ca                                                 | äreer                                                                               |                  | ② Session ex        | xpires <b>in an hour</b> 💄 Placements@soton.ac.          | uk ( Logout ) | ^ |
|----------------------------------------------------------------|-------------------------------------------------------------------------------------|------------------|---------------------|----------------------------------------------------------|---------------|---|
| Home Profile▼ Events▼                                          | Jobs Board - Queries and mailings - Excel Southampton Internships -                 | Volunteerin      | g Bank <del>v</del> |                                                          |               |   |
| Search events Calendar view                                    | w Event bookings list                                                               |                  |                     |                                                          |               |   |
| Q Filters <                                                    | Event search                                                                        |                  |                     | ★ Saved Se                                               | arches 🗸      |   |
| Quick search                                                   | 1 To 5 of 5 results                                                                 |                  |                     |                                                          |               |   |
| Ouick Search                                                   | Title                                                                               | 🗧 Event type     | Days 🗘              | Event location                                           | \$            |   |
| Filters                                                        | Exhibitor Registration Form for the Business Fair 2016 (Charities Only)             | Careers<br>Fairs | 20-Oct-<br>2016     | Jubilee Sports Centre (Building 18, Highfield<br>Campus) | ł             |   |
| Date range:                                                    | Exhibitor Registration Form for the Business Fair 2016 (SMEs Only)                  | Careers<br>Fairs | 20-Oct-<br>2016     | Jubilee Sports Centre (Building 18, Highfield<br>Campus) | ł             |   |
| <ul> <li>By specific date</li> <li>By relative date</li> </ul> | Exhibitor Registration Form for the Business Fair (Internal Exhibitors Only)        | Careers<br>Fairs | 20-Oct-<br>2016     | Jubilee Sports Centre (Building 18, Highfield<br>Campus) | ł             |   |
| Sep V 12 V                                                     | Exhibitor Registration Form for the Business Fair 2016 (Large Corporations<br>Only) | Careers<br>Fairs | 20-Oct-<br>2016     | Jubilee Sports Centre (Building 18, Highfield<br>Campus) | ł             |   |
| to                                                             | Exhibitor Waiting List for the IT, Science and Engineering Fair 2016                | Careers<br>Fairs | 21-Oct-<br>2016     | Jubilee Sports Centre (Building 18, Highfield<br>Campus) | ł             |   |
| 2016 V m                                                       | 25 <b>50</b> 75 100                                                                 |                  |                     |                                                          | « »           |   |
| Type:<br>Select one                                            |                                                                                     |                  |                     |                                                          |               |   |
| Status:<br>Select one                                          |                                                                                     |                  |                     |                                                          |               |   |

6. The following screen will appear. Click on 'Next':

| Sout        | hampto                              | on C                            | äreer                   |                                   |                                 |                 | O Session expires in an hour | Placements@soton.ac.uk ( Logout ) |
|-------------|-------------------------------------|---------------------------------|-------------------------|-----------------------------------|---------------------------------|-----------------|------------------------------|-----------------------------------|
| Home        | Profile <del>-</del>                | Events <del>-</del>             | Jobs Board <del>-</del> | Queries and mailings <del>-</del> | Excel Southampton Internships 🗸 | Volunteering Ba | nk∓                          |                                   |
| Event       | details                             |                                 |                         |                                   |                                 |                 |                              |                                   |
| Exhib       | oitor Reg                           | istratior                       | n Form for t            | he Business Fair                  | 2016 (Large Corporation         | ns Only)        |                              |                                   |
| Locatio     | on                                  |                                 | Jubilee Sports Co       | entre (Building 18, Highfield     | Campus)                         |                 |                              |                                   |
| Book        | a Place on                          | this Event                      | :                       |                                   |                                 |                 |                              |                                   |
| Choo        | se Stand                            |                                 |                         |                                   |                                 |                 |                              |                                   |
| Larg<br>£54 | <b>e Corporatio</b><br>5.00 (Per Da | <b>n Stand (Pric</b><br>y Cost) | e exclusive of VA       | נד                                |                                 |                 |                              |                                   |
| Selec       | t Days                              |                                 |                         |                                   |                                 |                 |                              |                                   |
| 20-0        | oct-2016 (11:0                      | 0 - 15:30)                      |                         |                                   |                                 |                 |                              |                                   |
| × c         | ancel                               | Next                            |                         |                                   |                                 |                 |                              |                                   |
|             |                                     |                                 |                         |                                   |                                 |                 |                              |                                   |

7. Complete all the requested information on the booking form and then click on 'Next'.

| Southampton C                                                                                                    | äreer                                                                                                    |                                                                                                    |                                                                                                    |                                             | O Session expires in an hour        | Placements@soton.ac.uk ( Logout ) |
|----------------------------------------------------------------------------------------------------|----------------------------------------------------------------------------------------------------|----------------------------------------------------------------------------------------------------|----------------------------------------------------------------------------------------------------|---------------------------------------------|-------------------------------------|-----------------------------------|
| Home Profile <del>-</del> Events <del>-</del>                                                                                           | Jobs Board 🗸 🛛 Querie                                                                                                    | s and mailings - Ex                                                                                   | cel Southampton Internship                                                                                          | s <del>-</del> Volunteering                 | g Bank <del>v</del>                 |                                   |
| Booking form                                                                                                    |                                                                                                    |                                                                                                    |                                                                                                    |                                             |                                     |                                   |
| Event Details Booking For                                                                                                    | m Confirm Booking                                                                                                    |                                                                                                    |                                                                                                    |                                             |                                     |                                   |
| Instructions                                                                                                    |                                                                                                    |                                                                                                    |                                                                                                    |                                             |                                     |                                   |
| We look forward to receiving you<br>Please complete all the informati<br>On receipt of your completed rep<br>Please provide us with 100 | ur Exhibitor Registration Form<br>ion requested below so that v<br>gistration form, the Careers a<br>Edit + Insert + Vie | for the Business Fair (Br<br>re can process your requ<br>nd Employability Service<br>W + Format + Tat | siness, Finance, Management .<br>est as efficiently as possible.<br>will contact you within 10 work<br>le + Tools + | nd Charities) 2016.<br>ng days to confirm w | whether your organisation has secur | red a stand.                      |
| word company profile. *                                                                                                    | Sorrats -                                                                                                    | BI⊻α                                                                                                  | P Font Family - Font                                                                                                | Sizes -                                     |                                     |                                   |
|                                                                                                    |                                                                                                    |                                                                                                    |                                                                                                    |                                             |                                     |                                   |

8. You will see the 'Confirm Booking' page:

| Southampton Career                                              | 🛛 Session expires in an hour 🔺 Placements@soton.ac.uk ( Logout )                             |
|-----------------------------------------------------------------|----------------------------------------------------------------------------------------------|
| Home Profile  → Events  → Jobs Board  → Queries a               | nd mailings+ Excel Southampton Internships+ Volunteering Bank+                               |
| Booking summary                                                 |                                                                                              |
| Event Details Booking Form Confirm Booking                      |                                                                                              |
| Below is a summary of all the information you have provided for | r this booking so far. Please ensure that everything is correct before saving these changes. |
| Booked days                                                     |                                                                                              |
| (∰ 20-Oct-2016) ② 11:00 - 15:30                                 |                                                                                              |
| Selected stand                                                  |                                                                                              |
| Description                                                     | Large Corporation Stand (Price exclusive of VAT)                                             |
| Cost                                                            | £545.00                                                                                      |
| Additional information                                          |                                                                                              |
| Please provide us with 100 word company profile.                | Test                                                                                         |
| Please provide your recruitment website address.                | Test@test.co.uk                                                                              |
| Graduate Vacancies                                              | Education/Teaching                                                                           |
| Size of Company Display / Banner Stand                          | 1m (w) x 2m (h)                                                                              |
| Host a CV Clinic at the Fair                                    | No                                                                                           |
| Networking Breakfast                                            | No                                                                                           |

9. Review all of the information and then click 'Confirm'. You will see the following screen confirming your application has been submitted:

| Southampton                                                    | Cäreer                                                                                                    |                  | O Session es        | xpires <b>in an hour</b> 🔺 Placements@soton.ac.uk i      | ( Logou |
|----------------------------------------------------------------|----------------------------------------------------------------------------------------------------|------------------|---------------------|----------------------------------------------------------|---------|
| Home Profile <del>-</del> Events -                             | <ul> <li>Jobs Board          <ul> <li>Queries and mailings              <li>Excel Southampton Internship</li> </li></ul> </li> </ul> | s 🗸 Volunteerin  | g Bank <del>v</del> |                                                          |         |
| Search events Calendar                                         | view Event bookings list                                                                                                    |                  |                     |                                                          |         |
| Q Filters                                                      | < Event search                                                                                                    |                  |                     |                                                          |         |
| Quick search                                                   | Event booking created                                                                                                    |                  |                     |                                                          | ×       |
| Quick Search                                                   | Exhibitor Registration Form for the Business Fair 2016 (Large Corporation                                                            | s Only)          |                     |                                                          |         |
| Filters                                                        | 1 To E of E rosultr                                                                                                    |                  |                     |                                                          |         |
| Date range:                                                    | Title                                                                                                    |                  | Davs 🌲              | Event location                                           | ÷       |
| <ul> <li>By specific date</li> <li>By relative date</li> </ul> | Exhibitor Registration Form for the Business Fair 2016 (Charities Only)                                                              | Careers<br>Fairs | 20-Oct-<br>2016     | Jubilee Sports Centre (Building 18, Highfield<br>Campus) |         |
| Sep 💙 12 💙<br>2016 💙 🇰                                         | Exhibitor Registration Form for the Business Fair 2016 (SMEs Only)                                                                   | Careers<br>Fairs | 20-Oct-<br>2016     | Jubilee Sports Centre (Building 18, Highfield<br>Campus) |         |
| :0<br>Nov V 11 V                                               | Exhibitor Registration Form for the Business Fair (Internal Exhibitors Only)                                                         | Careers<br>Fairs | 20-Oct-<br>2016     | Jubilee Sports Centre (Building 18, Highfield<br>Campus) |         |
| 2016 💙 🋗                                                       | Exhibitor Registration Form for the Business Fair 2016 (Large Corporations<br>Only)                                                  | Careers<br>Fairs | 20-Oct-<br>2016     | Jubilee Sports Centre (Building 18, Highfield<br>Campus) |         |
| Type:<br>Select one                                            | Exhibitor Waiting List for the IT, Science and Engineering Fair 2016                                                                 | Careers<br>Fairs | 21-Oct-<br>2016     | Jubilee Sports Centre (Building 18, Highfield<br>Campus) |         |
| Careers Fairs X                                                | 25 50 75 100                                                                                                    |                  |                     | ×                                                        | * *     |
| Status:                                                        |                                                                                                    |                  |                     |                                                          |         |

10. The Careers and Employability team will now review your registration form and will contact you within 10 working days to confirm whether your organisation has secured a stand. Until this confirmation, your registration will be listed as provisional on your MyCareer homepage:

| Southampton Career                                                                                                    | O Session expires in an hour 🔺 Placements@soton.ac.uk ( Logout ) |
|----------------------------------------------------------------------------------------------------|------------------------------------------------------------------|
| Home Profile + Events + Jobs Board + Queries and mailings + Excel Southan                                                                           | ipton Internships + Volunteering Bank +                          |
| Year in Employment Enquiries & mailings 🛛 🕹 🗸                                                                                                    | Quick links 🛛 😧 🗸                                                |
| You have no open Year in Employment Enquiries                                                                                                    | Yiew profile     Update profile     Post New Opportunity         |
| Current Opportunities 📀 🗸                                                                                                    | Post New Work Experience & Volunteering role                     |
| You don't currently have any recent Opportunities                                                                                                   | Manage Opportunities     Browse and Book Event                   |
|                                                                                                    |                                                                  |
| Event bookings 🛛 🕹 🗸                                                                                                    |                                                                  |
| Event bookings                                                                                                    |                                                                  |
| Confirmed: Recruiter on Residence 11:00- 15:00 on 10-Oct-2016                                                                                       |                                                                  |
| > Provisional: Exhibitor Registration Form for the Business Fair 2016 (Large Corporations                                                           |                                                                  |
| 11:00- 15:30 on 20-Oct-2016                                                                                                    |                                                                  |
| Have you seen these employer events?                                                                                                    |                                                                  |
| Provisional Booking - Presentations, Large workshops, Testing Sessions, Insight intoTalks &<br>Union Southampton Space     10 Eck 2017, 24 Eck 2017 |                                                                  |
| > Employer 1:1 Hosted by 24-Feb-2017                                                                                                    |                                                                  |
| <ul> <li>Provisional Booking - Presentations, Large workshops, Testing Sessions, Insight intoTalks &amp;</li> </ul>                                 |                                                                  |

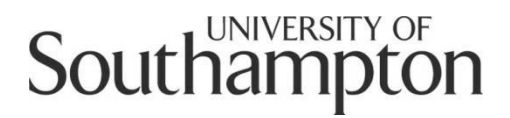

## Careers and Employability Service MyCareer Employer Guide

How to book an employer event

- 1. Follow this link to MyCareer: https://mycareer.soton.ac.uk/home.html
- 2. Login with your organisation details in the 'Organisation login and registration' section:

| Student login                                                                                                    | Graduate login and registration         Graduate login                                                                                                    |
|----------------------------------------------------------------------------------------------------|----------------------------------------------------------------------------------------------------|
| If you are a student of the University of Southampton, please login here wit<br>your university username and password to access all our careers support,<br>events and opportunities. | th<br>If you are a graduate of the University of Southampton, please register here<br>to access careers support, events and opportunities. When registering, please<br>do not include your library digit. |
| > Login                                                                                                    | > Login<br>> Register                                                                                                    |
| Organisation login and registration                                                                                                    | Careers & Employability login                                                                                                    |
| Please register or login here if you are an organisation looking to collaborat<br>with the University of Southampton and engage our students.                                         | te Login as a member of the Careers & Employability team                                                                                                    |
| > Login<br>> Register and post                                                                                                    | > Login                                                                                                    |
| Research Staff login and registration                                                                                                    | University of Southampton Staff                                                                                                    |
| Please register here if you are a University of Southampton Early Career<br>Researcher                                                                                                | Register here if you're a colleague external to Careers and Employability. If<br>you're a colleague and wish to upload a job role or Excel Internship please                                              |
| > Login                                                                                                    | use the 'Organisation login and registration' section to register.   Login                                                                                                    |

3. Click on 'Events' and 'Organisations events' on the top toolbar:

|                                                                                                    |                                                                                                    | Session expires in an nour Placements@soton.ac.        |
|----------------------------------------------------------------------------------------------------|----------------------------------------------------------------------------------------------------|--------------------------------------------------------|
| Home Profile  → Events  → Jobs Board  → O                                                                                                    | Queries and mailings - Excel Southampton Interns                                                                                                    | hips → Volunteering Bank →                             |
| Year in Employment<br>My booked events                                                                                                    | 0 🗸 Qu                                                                                                    | ick links                                              |
| oou have no open Year in Employment Enquiries                                                                                                    | >                                                                                                    | View profile<br>Update profile<br>Post New Opportunity |
| Current Opportunities                                                                                                    | 0 🗸 🔿                                                                                                    | Post New Work Experience & Volunteering role           |
|                                                                                                    | · · · · · · · · · · · · · · · · · · ·                                                                                                    | Manage Opportunities                                   |
| You don't currently have any recent Opportunities                                                                                                    | >                                                                                                    | Browse and Book Event                                  |
| Event bookings                                                                                                    |                                                                                                    |                                                        |
| Confirmed: Recruiter in Residence                                                                                                    | 11:00- 15:00 on 10-Oct-2016                                                                                                    |                                                        |
| Have you seen these employer events? > Provisional Booking - Presentations, Large workshop Union Southampton Space                                                                                                    | ps, Testing Sessions, Insight intoTalks &<br>19-Feb-2017 - 24-Feb-2017                                                                                           |                                                        |
| > Employer 1:1 Hosted by                                                                                                    | 24-Feb-2017                                                                                                    |                                                        |
|                                                                                                    |                                                                                                    |                                                        |
| <ul> <li>Provisional Booking - Presentations, Large workshop<br/>Union Southampton Space</li> </ul>                                                                                                    | ps, Testing Sessions, Insight intoTalks & 27-Feb-2017 - 03-Mar-2017                                                                                              |                                                        |
| Provisional Booking - Presentations. Large workshop<br>Union Southampton Space     Employer Skills Workshop                                                                                                    | ps, Testing Sessions, Insight intoTalks &<br>27-Feb-2017 - 03-Mar-2017<br>02-Mar-2017                                                                            |                                                        |
| Provisional Booking - Presentations, Large workshop<br>Union Southampton Space     Employer Skills Workshop     Employer Skills Workshop                                                                                                    | ps, Testing Sessions, Insight intoTalks &<br>27-Feb-2017 - 03-Mar-2017<br>02-Mar-2017<br>02-Mar-2017                                                             |                                                        |
| Provisional Booking - Presentations, Large workshop<br>Union Southampton Space     Employer Skills Workshop     Employer Skills Workshop     Employer 1:1 Hosted by                                                                                      | ps, Testing Sessions, Insight intoTalks &<br>27-Feb-2017 - 03-Mar-2017<br>02-Mar-2017<br>02-Mar-2017<br>03-Mar-2017                                              |                                                        |
| Provisional Booking - Presentations, Large workshop<br>Union Southampton Space     Employer Skills Workshop     Employer Skills Workshop     Employer 1:1 Hosted by     Employer 1:1 Hosted by                                                           | ps, Testing Sessions, Insight intoTalks &<br>27-Feb-2017 - 03-Mar-2017<br>02-Mar-2017<br>02-Mar-2017<br>03-Mar-2017<br>08-Mar-2017                               |                                                        |
| Provisional Booking - Presentations, Large workshop<br>Union Southampton Space     Employer Skills Workshop     Employer Skills Workshop     Employer 1:1 Hosted by     Employer 1:1 Hosted by     Employer Skills Workshop                              | ps, Testing Sessions, Insight intoTalks &<br>27-Feb-2017 - 03-Mar-2017<br>02-Mar-2017<br>02-Mar-2017<br>03-Mar-2017<br>08-Mar-2017<br>09-Mar-2017                |                                                        |
| Provisional Booking - Presentations, Large workshop<br>Union Southampton Space     Employer Skills Workshop     Employer Skills Workshop     Employer 1:1 Hosted by     Employer 1:1 Hosted by     Employer Skills Workshop     Employer Skills Workshop | ps, Testing Sessions, Insight intoTalks &<br>27-Feb-2017 - 03-Mar-2017<br>02-Mar-2017<br>02-Mar-2017<br>03-Mar-2017<br>08-Mar-2017<br>09-Mar-2017<br>09-Mar-2017 |                                                        |

- 4. You can choose to book the following events:
  - Employer 1:1s
  - Employer Skills Workshops (for up to 16 students)
  - <u>Insight Talks</u>, <u>Presentations</u>, <u>Test Sessions</u>, <u>Skills Sessions</u> (for more than 16 students)
  - <u>Recruiter in Residence</u>

If you would like to book to attend a Careers Fair, please follow the instructions in the '<u>How to register for a stand at a Careers Fair</u>' guide.

On the following screen, select the date range in which you would like to hold your event, filter by Event Type and click on 'Search':

| Home Profile - Events -                                        | Jobs Board 👻 Que                               | ries and mailings - Excel Southampton Internsh                               | ips <del>+</del> Volunteering Bank <u>+</u>                      |                              |                       |
|----------------------------------------------------------------|------------------------------------------------|------------------------------------------------------------------------------|------------------------------------------------------------------|------------------------------|-----------------------|
| Search events Calendar                                         | view Event booking                             | slist                                                                        |                                                                  |                              |                       |
| Q Filters                                                      | < Event search                                 |                                                                              |                                                                  |                              | ★ Saved               |
| Quick search                                                   | 1 To 29 of 29 results                          | 5                                                                            |                                                                  |                              |                       |
| Quick Search                                                   | Title                                          |                                                                              | Event type                                                       | Days 🌲                       | Event location        |
| Filters                                                        | News Associates Jour                           | malism Workshop                                                              | All events advertised outside of<br>Careers                      | 12-Aug-2016 -<br>13-Sep-2016 | Events elsewhere in t |
| Date range:                                                    | Deaf and Disability C                          | areers Fair                                                                  | All events advertised outside of<br>Careers                      | 09-Sep-2016                  | Events elsewhere in t |
| <ul> <li>By specific date</li> <li>By relative date</li> </ul> | J.P. Morgan EmployA<br>Organisation J.P. Morga | bility Insight Day 2016<br>an                                                | All events advertised outside of<br>Careers                      | 29-Sep-2016                  | Events elsewhere in t |
| Sep 🔻 31 🔻                                                     | Provisional Booking -<br>Insight intoTalks & I | Presentations, Large workshops, Testing Sessions,<br>Jnion Southampton Space | Insight Talks, Presentations, Test<br>Sessions, Skills Workshops | 04-Oct-2016 -<br>07-Oct-2016 |                       |
| 2016 • 🛗                                                       | UCAS Medical Applic                            | ations Talk for all FNES Students.                                           | Workshops                                                        | 05-Oct-2016                  | TBC (Room Booking D   |
| Oct V 30 V                                                     | Employer Skills Work                           | shop                                                                         | Employer Skills Workshops                                        | 06-Oct-2016                  | Careers Centre 37/20  |
| 2016 T                                                         | Employer Skills Work                           | shop                                                                         | Employer Skills Workshops                                        | 06-Oct-2016                  | Careers Centre 37/20  |
| Туре:                                                          | National Graduate R                            | ecruitment Exhibition                                                        | All events advertised outside of<br>Careers                      | 07-Oct-2016 -<br>08-Oct-2016 | Events elsewhere in t |
| Select one                                                     |                                                | ference                                                                      | All events advertised outside of<br>Careers                      | 07-Oct-2016                  | Events elsewhere in t |
| Careers Fairs<br>Employer 1:1s<br>Employer Skills Workshops    |                                                | esentations, Large workshops, Testing Sessions,<br>on Southampton Space      | Insight Talks, Presentations, Test<br>Sessions, Skills Workshops | 10-Oct-2016 -<br>14-Oct-2016 |                       |
| Insight Talks, Presentations, T                                | est Sessions, Skills Worksho                   | pps                                                                          | Recruiter in Residence                                           | 11-Oct-2016                  | Careers Centre 37/20  |
| Recruiter in Residence                                         | employer 1.1 Hosted                            |                                                                              | Employer 1:1s                                                    | 12-Oct-2016                  | Careers Centre 37/20  |
| Saved search                                                   | Employer Skills Work                           | shop                                                                         | Employer Skills Workshops                                        | 13-Oct-2016                  | Careers Centre 37/20  |
| Sured Search                                                   | Employer 1:1 Hosted                            | by                                                                           | Employer 1:1s                                                    | 14-Oct-2016                  | Careers Centre 37/20  |
| Save this search?                                              | Bioscience Careers F                           | estival                                                                      | All events advertised outside of<br>Careers                      | 15-Oct-2016                  | Events elsewhere in t |
| Q Search                                                       | Provisional Booking                            | Presentations, Large workshops, Testing Sessions,                            | Insight Talks, Presentations, Test                               | 17-Oct-2016 -                |                       |

- If you would like to book Employer 1:1s, Employer Skills Workshops or Recruiter in Residence, go to Step 5.
- If you would like to book Insight Talks, Presentations, Test Sessions and Skills Workshops, go to Step 7.
- 5. You will see the following screen. Click on the event which corresponds with the date you would like to hold your session.

| Southampton                      | Career                                         |                                           | ② Session           | n expires in an hour 🔺 Placements@soton.ac.uk ( Log |
|----------------------------------|------------------------------------------------|-------------------------------------------|---------------------|-----------------------------------------------------|
| iome Profile <del>-</del> Events | <ul> <li>Jobs Board - Queries and m</li> </ul> | ailings - Excel Southampton Internships - | Volunteering Bank 🗸 |                                                     |
| Search events Calenda            | r view Event bookings list                     |                                           |                     |                                                     |
| Q Filters                        | < Event search                                 |                                           |                     | ★ Saved Searches                                    |
| Quick search                     | 1 To 5 of 5 results                            |                                           |                     |                                                     |
| Quick Search                     | Title                                          | Event type                                | 🗢 Days              | Event location                                      |
| Quick Scarch                     | Employer 1:1 Hosted by                         | Employer 1:1s                             | 12-Oct-2016         | Careers Centre 37/2005                              |
| Filters                          | Employer 1:1 Hosted by                         | Employer 1:1s                             | 14-Oct-2016         | Careers Centre 37/2005                              |
| Date range:                      | Employer 1:1 Hosted by                         | Employer 1:1s                             | 19-Oct-2016         | Careers Centre 37/2005                              |
| By specific date                 | Employer 1:1 Hosted by                         | Employer 1:1s                             | 26-Oct-2016         | Careers Centre 37/2005                              |
| By relative date                 | Employer 1:1 Hosted by                         | Employer 1:1s                             | 28-Oct-2016         | Careers Centre 37/2005                              |
| • •                              | 25 <b>50</b> 75 100                            |                                           |                     |                                                     |
| ▼ ∰<br>:0<br>Oct ▼ 30 ▼          |                                                |                                           |                     |                                                     |

#### 6. The following screen will appear. Click 'Next'.

| Southampto                | 5n ∣ c      | Täreer                                                                                          |                                                                                                    |                                                                                                    | O Session expires in an hou    | r 💄 Placements@soton.ac.uk ( Logout ) |
|---------------------------|-------------|-------------------------------------------------------------------------------------------------|----------------------------------------------------------------------------------------------------|----------------------------------------------------------------------------------------------------|--------------------------------|---------------------------------------|
| Home Profile <del>-</del> | Events 🗸    | Jobs Board 🗸                                                                                    | Queries and mailings <del>-</del>                                                                                                    | Excel Southampton Internships <del>-</del>                                                               | Volunteering Bank <del>-</del> |                                       |
| event details             |             |                                                                                                 |                                                                                                    |                                                                                                    |                                |                                       |
| Employer 1:1              | Hosted      | l by                                                                                            |                                                                                                    |                                                                                                    |                                |                                       |
| Employer Event De         | scription   | You are selectin<br>Mock Interview:<br>Interviews.                                              | g to deliver a 1:1 activity. W<br>s, CV 1:1 feedback or Mock                                                                                          | /e can facilitate<br>Telephone                                                                           |                                |                                       |
|                           |             | All 1:1 activity a<br>have our studer<br>sent to you app<br>will provide you<br>Centre along wi | re set at 30 or 20 minuet in<br>ts upload their CVs before<br>roximately two days before<br>with a suitable room withi<br>th tea, coffee and water th | tervals, if you opt to<br>hand these will be<br>e your session. We<br>n our Careers<br>roughout the day. |                                |                                       |
| Location                  |             | Careers Centre                                                                                  | 37/2005                                                                                                    |                                                                                                    |                                |                                       |
| Book a Place or           | n this Even | t                                                                                               |                                                                                                    |                                                                                                    |                                |                                       |
| Select Days               |             |                                                                                                 |                                                                                                    |                                                                                                    |                                |                                       |
| 19-Oct-2016 (11:          | 00 - 16:30) |                                                                                                 |                                                                                                    |                                                                                                    |                                |                                       |
|                           | _           |                                                                                                 |                                                                                                    |                                                                                                    |                                |                                       |
| × Cancel                  | Next        |                                                                                                 |                                                                                                    |                                                                                                    |                                |                                       |
|                           |             |                                                                                                 |                                                                                                    |                                                                                                    |                                |                                       |
|                           |             |                                                                                                 |                                                                                                    |                                                                                                    |                                |                                       |

Now go to Step 9.

7. You will see the following screen. Click on the event which covers the date you would like to hold your session. You will be able to select the exact date and time on the next screen.

| Southampton C                                                         | äreer                                                                                                    | O Session expires in an hour 💧 Placements@soton.ac.                                         | uk ( Logout                    |
|-----------------------------------------------------------------------|----------------------------------------------------------------------------------------------------|---------------------------------------------------------------------------------------------|--------------------------------|
| Home Profile <del>-</del> Events <del>-</del>                         | Jobs Board - Queries and mailings - Excel Southampton Internships -                                                                                                    | Volunteering Bank <del>-</del>                                                              |                                |
| Search events Calendar vie                                            | ew Event bookings list                                                                                                    |                                                                                             |                                |
| Q Filters <                                                           | Event search                                                                                                    |                                                                                             |                                |
| Quick search                                                          | 1 To 7 of 7 results                                                                                                    |                                                                                             |                                |
| Quick Search                                                          | Title                                                                                                    |                                                                                             | Event<br>location <del>;</del> |
| Filters                                                               | Provisional Booking - Presentations, Large workshops, Testing Sessions, Insight intoTalks & Union Southampton Space                                                    | Insight Talks, Presentations, Test Sessions, 04-Oct-2016 - 07-<br>Skills Workshops Oct-2016 |                                |
| Date range:                                                           | Provisional Booking - Presentations, Large workshops, Testing Sessions, Insight<br>intoTalks & Union Southampton Space                                                 | Insight Talks, Presentations, Test Sessions, 10-Oct-2016 - 14-<br>Skills Workshops Oct-2016 |                                |
| O By relative date                                                    | Provisional Booking - Presentations, Large workshops, Testing Sessions, Insight<br>intoTalks & Union Southampton Space Skills Workshops Oct-2016 - 19-                 |                                                                                             |                                |
| 2016 T m                                                              | Provisional Booking - Presentations, Large workshops, Testing Sessions, Insight<br>intoTalks & Union Southampton Space 24-Oct-2016 - 28-<br>Oct-2016                   |                                                                                             |                                |
| to<br>Nov ¥ 14 ¥                                                      | Provisional Booking - Presentations, Large workshops, Testing Sessions, Insight<br>intoTalks & Union Southampton Space Skills Workshops Nov-2016                       |                                                                                             |                                |
| 2016 🔻 🋗                                                              | Provisional Booking - Presentations, Large workshops, Testing Sessions, Insight<br>intoTalks & Union Southampton Space. 07-Nov-2016 - 11-<br>Skills Workshops Nov-2016 |                                                                                             |                                |
| Type:<br>Select one                                                   | Provisional Booking - Presentations, Large workshops, Testing Sessions, Insight intoTalks & Union Southampton Space                                                    | Insight Talks, Presentations, Test Sessions, 14-Nov-2016 - 18-<br>Skills Workshops Nov-2016 |                                |
| Insight Talks, Presentations,<br>Test Sessions, Skills<br>Workshops X | 25 50 75 100                                                                                                    |                                                                                             | « »                            |

8. Select the date which corresponds with the date you would like to hold your session and click 'Next'.

| rovisional Booking          | - Presentations, Large workshops, Testing Sessions, Insight intoTalks & Union Southampton Space                                                                                                    |
|-----------------------------|----------------------------------------------------------------------------------------------------|
| Employer Event Description  | This booking form is for a provisional booking to deliver an<br>event such as: a company presentation, insight into talk,<br>testing session, large skills workshop or outside event to be<br>held on Union Southampton facilities.<br>Bookings that require the use of academic venues will be<br>confirmed in early September 2016 after Southampton<br>University timetabling has been confirmed. Bookings for<br>Hospitality & Conferencing venues, and Union Southampton<br>space will be confirmed as soon as possible, there will be two<br>stages in these type of bookings, once we receive<br>confirmation your booking has been agreed with the other<br>party, you will see a 'confirmed' seen thas been created and<br>showing within your company profile an email will also be<br>sent to you.<br>Please note, should you wish to deliver 1:1s, workshops for<br>16 or less students or be part of Recruiter in Residence<br>offering, please book your preferred date using the correct<br>event booking form found under the 'browse and book'<br>events tab within your company 'home' page. |
| Book a Place on this Eve    | nt                                                                                                    |
| Select Days                 |                                                                                                    |
| 10-Oct-2016 (14:30 - 19:30) |                                                                                                    |
|                             |                                                                                                    |
| 12-Oct-2016 (14:30 - 19:30) |                                                                                                    |
| 44.0+2046.44.000 40.000     |                                                                                                    |

Now go to Step 9.

 Complete the booking form on the following page and then click 'Next'. The content of the form will vary depending on the type of event you have chosen to book.

|                                | MY<br>areer O Session expires in an hour A Placements@soton.ac.uk (Logout )                                                                                                    |
|--------------------------------|----------------------------------------------------------------------------------------------------|
| Home Profile▼ Events▼          | Jobs Board + Queries and mailings + Excel Southampton Internships + Volunteering Bank +                                                                                                    |
| Booking form                   |                                                                                                    |
| Event Details Booking For      | Confirm Booking                                                                                                    |
| Instructions                   |                                                                                                    |
| Please complete all required f | ields in order for the events coordinators to facilitate your request.                                                                                                    |
| Primary Business Area*         | Select one 🔹                                                                                                    |
| Contact Email*                 |                                                                                                    |
|                                | Please provide us with a contact number(s) to be used in the run up and on the day of the event.                                                                                                    |
| Telephone Number*              |                                                                                                    |
|                                | Please choose from the drop down list which activity you would like to deliver. If your activity is not listed here you will find other options for pre-scheduled events such as 1:1s, Skills Workshops (small) and Recruiter in Residence, within your company profile under 'Events Search and Book' |
|                                | This type of booking form is only for:                                                                                                    |
|                                | Company Presentations<br>Industry or Careers Talks<br>Mock Assessment Centers<br>Skills Workshops for 16+ students<br>Testing Sessions                                                                                                    |
| Activity Type*                 | Select One                                                                                                    |
|                                | Please select your preferred venue to deliver your activity you can view further details here to help make your decision under 'venue type'                                                                                                    |

## 10. The following screen will appear. Review all of the information and click 'Confirm':

| Southampton Career                                                |                                                       | O Session expires in an hour 💧 Placements@soton.ac.uk ( Logout ) |
|-------------------------------------------------------------------|-------------------------------------------------------|------------------------------------------------------------------|
| Home Profile - Events - Jobs Board - Queries and                  | d mailings - Excel Southampton Internships -          | Volunteering Bank +                                              |
| Booking summary                                                   |                                                       |                                                                  |
| Event Details Booking Form Confirm Booking                        |                                                       |                                                                  |
| Below is a summary of all the information you have provided for t | this booking so far. Please ensure that everything is | s correct before saving these changes.                           |
| Booked days                                                       |                                                       |                                                                  |
|                                                                   |                                                       |                                                                  |
| Additional information                                            |                                                       |                                                                  |
| Primary Business Area                                             | Accountancy and financial management                  |                                                                  |
| Contact Email                                                     | Test                                                  |                                                                  |
| Telephone Number                                                  | 0123456                                               |                                                                  |
| Activity Type                                                     | Industry or Career Talks (Insight Into Talk)          |                                                                  |
| Activity Location                                                 | Academic 14:00-15:30 (Free Mon-Fri)                   |                                                                  |
| Event Title                                                       | Test                                                  |                                                                  |

11. You will see the following screen confirming your request has been submitted:

| Southampton Ca                                                        | äreer                                                                                                    | O Session expires in an hour 💧                                   | Placements@soton.ac.uk ( Logout ) |
|-----------------------------------------------------------------------|----------------------------------------------------------------------------------------------------|------------------------------------------------------------------|-----------------------------------|
| Home Profile - Events -                                               | Jobs Board - Queries and mailings - Excel Southampton Internships -                                                     | Volunteering Bank <del>-</del>                                   |                                   |
| Search events Calendar vie                                            | w Event bookings list                                                                                                   |                                                                  |                                   |
| Q Filters <                                                           | Event search                                                                                                    |                                                                  |                                   |
| Quick search                                                          | Event booking created                                                                                                   |                                                                  | ×                                 |
| Quick Search                                                          | Provisional Booking - Presentations, Large workshops, Testing Sessions, Insight                                         | intoTalks & Union Southampton Space.                             |                                   |
| Filters                                                               |                                                                                                    |                                                                  |                                   |
| Date range:                                                           | 1 To 7 of 7 results                                                                                                    |                                                                  |                                   |
| By specific date                                                      | Title                                                                                                    |                                                                  | Days 🗢 Event<br>location          |
| By relative date                                                      | Provisional Booking - Presentations, Large workshops, Testing Sessions, Insight intoTalks & Union Southampton Space     | Insight Talks, Presentations, Test Sessions,<br>Skills Workshops | 04-Oct-2016 - 07-<br>Oct-2016     |
| 2016 • 🛍                                                              | Provisional Booking - Presentations, Large workshops, Testing Sessions, Insight intoTalks & Union Southampton Space     | Insight Talks, Presentations, Test Sessions,<br>Skills Workshops | 10-Oct-2016 - 14-<br>Oct-2016     |
| Nov V 14 V                                                            | Provisional Booking - Presentations, Large workshops, Testing Sessions, Insight intoTalks & Union Southampton Space     | Insight Talks, Presentations, Test Sessions,<br>Skills Workshops | 17-Oct-2016 - 19-<br>Oct-2016     |
| 2016 • 🋗                                                              | Provisional Booking - Presentations, Large workshops, Testing Sessions, Insight intoTalks & Union Southampton Space     | Insight Talks, Presentations, Test Sessions,<br>Skills Workshops | 24-Oct-2016 - 28-<br>Oct-2016     |
| Select one                                                            | Provisional Booking - Presentations, Large workshops, Testing Sessions, Insight intoTalks & Union Southampton Space     | Insight Talks, Presentations, Test Sessions,<br>Skills Workshops | 31-Oct-2016 - 04-<br>Nov-2016     |
| Insight Talks, Presentations,<br>Test Sessions, Skills<br>Workshops 🗶 | Provisional Booking - Presentations, Large workshops, Testing Sessions. Insight<br>intoTalks & Union Southampton Space. | Insight Talks, Presentations, Test Sessions,<br>Skills Workshops | 07-Nov-2016 - 11-<br>Nov-2016     |
| Workshops 🖌                                                           | Desvicional Booking - Descontations - Large workshops - Tacting Cossions - Insight                                      | Incident Talks, Descentations, Tast Cossions                     | 14 Nov 2016 19                    |

12. The Careers and Employability team will now review your application and your registration will be listed as provisional on your MyCareer homepage. Once your booking has been approved, you will receive an email confirmation and the status will change to confirmed:

| Southampton Career                                                                                   |                                                                       | O Session expires in an hour 🔺 Placements@                                                         | isoton.ac.uk ( Logou |
|----------------------------------------------------------------------------------------------------|-----------------------------------------------------------------------|----------------------------------------------------------------------------------------------------|----------------------|
| Home Profile - Events - Jobs Board - Q                                                               | ueries and mailings <del>-</del> Excel Southampto                     | n Internships 🗸 Volunteering Bank 🗸                                                                |                      |
| Year in Employment Enquiries & mailings                                                              | 0 🗸                                                                   | Quick links                                                                                        | € ∨                  |
| You have no open Year in Employment Enquiries                                                        |                                                                       | View profile     Update profile     Post New Opportunity                                           |                      |
| Current Opportunities                                                                                | 0 v                                                                   | <ul> <li>Post New Work Experience &amp; Volunteering role</li> <li>Manage Opportunities</li> </ul> |                      |
| You don't currently have any recent Opportunities                                                    |                                                                       | Browse and Book Event                                                                              |                      |
| Event bookings                                                                                       | 0 v                                                                   |                                                                                                    |                      |
| Event bookings > Confirmed: Recruiter in Residence                                                   | 11:00-15:00 on 10-Oct-2016                                            |                                                                                                    |                      |
| > Provisional: Provisional Booking - Presentations, Larg<br>Intent-U- Provision Southampton Space.   | e workshops, Testing Sessions, Insight<br>18:00- 19:30 on 08-Nov-2016 |                                                                                                    |                      |
| Have you seen these employer events?                                                                 |                                                                       |                                                                                                    |                      |
| <ul> <li>Provisional Booking - Presentations, Large workshop:<br/>Union Southampton Space</li> </ul> | 5, Testing Sessions, Insight intoTalks & 19-Feb-2017 - 24-Feb-2017    |                                                                                                    |                      |
| > Employer 1:1 Hosted by                                                                             | 24-Feb-2017                                                           |                                                                                                    |                      |
| <ul> <li>Provisional Booking - Presentations, Large workshop:<br/>Union Southampton Space</li> </ul> | 5, Testing Sessions, Insight intoTalks & 27-Feb-2017 - 03-Mar-2017    |                                                                                                    |                      |

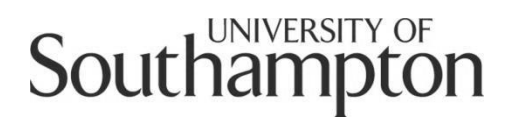

## Careers and Employability Service MyCareer Employer Guide

How to post an opportunity to the Excel Southampton Internship Programme

- Before you post your opportunity to the Excel Southampton Internship Programme, please ensure you have completed the Job Description & Person Specification Template and the Health & Safety Questionnaire found on the following webpage: <u>www.southampton.ac.uk/careers/employers/placements/excel-</u> <u>southampton.page</u>
- 2. Then follow this link to MyCareer: https://mycareer.soton.ac.uk/home.html
  - If your organisation is not registered on MyCareer, go to Step 3
  - If you are already registered on MyCareer, go to Step 4
- 3. Follow the steps in the '<u>How to register your organisation</u>' section and click on 'Post work experience and volunteering role' when you see the following screen at the end of the registration process:

| Pending Approval         Thank you for taking the time to register with the University of Southampton Careers & Employability.         Your registration is now pending approval.         You will be contacted by email with details of your password as soon as your registration request has been authorised.         You can post any Opportunities using the link below, which will then be subject to approval.         You can post any Opportunity         You St Opportunity         Yout Comportantiation                                                                     | Southampton | Southampton Career                                                                                                    |  |  |  |
|----------------------------------------------------------------------------------------------------|-------------|----------------------------------------------------------------------------------------------------|--|--|--|
| Thank you for taking the time to register with the University of Southampton Careers & Employability.         Your registration is now pending approval.         You will be contacted by email with details of your password as soon as your registration request has been authorised.         You can post any Opportunities using the link below, which will then be subject to approval.         You can post any Opportunities using the link below, which will then be subject to approval.         You can post any Opportunity         Post Work Experience & Volunteering role |             | Pending Approval                                                                                                    |  |  |  |
| Post Opportunity > Post Work Experience & Volunteering role                                                                                                    |             | Thank you for taking the time to register with the University of Southampton Careers & Employability.<br>Your registration is now pending approval.<br>You will be contacted by email with details of your password as soon as your registration request has been authorised.<br>You can post any Opportunities using the link below, which will then be subject to approval. |  |  |  |
| Return to University of Southampton Careers & Employability homepage                                                                                                    |             | Post Opportunity     Post Work Experience & Volunteering role     Return to University of Southampton Careers & Employability homepage                                                                                                    |  |  |  |

• Internal university hosts: Please register as an organisation and not 'University of Southampton Staff' as you will not be able to post your opportunity from within the staff section. Please register your

22

organisation as UoS - *Your Faculty/Department* eg. UoS - Humanities. Enter details relating to your specific faculty/department in the 'Organisation description' section and include a link to your specific webpage in the URL link.

Now go to Step 5.

4. Login with your organisation details in the 'Organisation login and registration' section:

|                                                                                                    | Graduate login and registration                                                                                                    |
|----------------------------------------------------------------------------------------------------|----------------------------------------------------------------------------------------------------|
| If you are a student of the University of Southampton, please login here with<br>your university username and password to access all our careers support,<br>events and opportunities. | If you are a graduate of the University of Southampton, please register here<br>to access careers support, events and opportunities. When registering, pleas<br>do not include your library digit. |
| > Login                                                                                                    | > Login<br>> Register                                                                                                    |
| Organisation login and registration                                                                                                    | Careers & Employability login                                                                                                    |
| Please register or login here if you are an organisation looking to collaborate<br>with the University of Southampton and engage our students.                                         | Login as a member of the Careers & Employability team                                                                                                    |
| > Login<br>> Register and post                                                                                                    | > Login                                                                                                    |
| Research Staff login and registration                                                                                                    | University of Southampton Staff                                                                                                    |
| Please register here if you are a University of Southampton Early Career<br>Researcher                                                                                                 | Register here if you're a colleague external to Careers and Employability. If<br>you're a colleague and wish to upload a job role or Excel Internship please                                       |
| > Login                                                                                                    | use the 'Organisation login and registration' section to register.                                                                                                    |
| > Register                                                                                                    | > Login                                                                                                    |

5. Click on 'Excel Southampton Internships' and select the option relevant for the opportunity you would like to post, either Easter, summer or term-time opportunity:

| Southampton Career                                                                                                    | 🛛 Session expires in an hour 💧 Placements@soton.ac.uk ( Logout )            |
|----------------------------------------------------------------------------------------------------|-----------------------------------------------------------------------------|
| Home Profile - Events - Jobs Board - Queries and mailings -                                                                  | Excel Southampton Internships - Volunteering Bank -                         |
| Year in Employment Enquiries & mailings                                                                                      | Post Excel Southampton Internship summer opportunity Opportunity Management |
| You have no open Year in Employment Enquiries                                                                                | View profile     Update profile     Post New Opportunity                    |
| Current Opportunities                                                                                                    | 😧 🗸 > Post New Work Experience & Volunteering role                          |
|                                                                                                    | Manage Opportunities                                                        |
| You don't currently have any recent Opportunities                                                                            | Browse and Book Event                                                       |
| Event bookings                                                                                                    | 0 v                                                                         |
| Event bookings > Confirmed: Recruiter in Residence 11:00- 15:00                                                              | 0 on 10-Oct-2016                                                            |
| Have you seen these employer events?                                                                                         |                                                                             |
| <ul> <li>Provisional Booking - Presentations, Large workshops, Testing Sessions, Insi<br/>Union Southampton Space</li> </ul> | ight intoTalks &                                                            |
| 19-Feb-2                                                                                                    | 2017 - 24-Feb-2017                                                          |
| > Employer 1:1 Hosted by                                                                                                    | 24-Feb-2017                                                                 |
| Provisional Booking - Presentations, Large workshops, Testing Sessions, Insi<br>Union Southampton Space     27-Feb-20        | ight intoTalks &                                                            |
| Employer Skills Workshop                                                                                                    | 02-Mar-2017                                                                 |
| Employer Skills Workshop                                                                                                    | 02-Mar-2017                                                                 |
| > Employer 1:1 Hosted by                                                                                                    | 03-Mar-2017                                                                 |

6. You will see the following screen and the relevant type of opportunity will be selected:

| Southampton C                                             | äreer                                       |                                                                                                    | O Session expires in an hour | Placements@soton.ac.uk ( Logout ) |
|-----------------------------------------------------------|---------------------------------------------|----------------------------------------------------------------------------------------------------|------------------------------|-----------------------------------|
| Home Profile▼ Events▼                                     | Jobs Board 🗸 Queries and                    | mailings - Excel Southampton Internships -                                                                                                    | Volunteering Bank 🗸          |                                   |
| Publishing Details Work E                                 | xperience & Volunteering role I             | Details                                                                                                    |                              |                                   |
| Select a Posting Work<br>Experience & Volunteering        | O Student Opportunity                       | Opportunities for students                                                                                                    |                              |                                   |
| role Type                                                 | O Volunteering<br>Opportunity               | Free service for UK-based third sector<br>organisations, advertising local on-going<br>volunteering roles.                                                                                                    |                              |                                   |
|                                                           | O Excel Southampton<br>Easter Internship    | Support for organisations seeking to recruit<br>students for 4 weeks during the Easter vacation.                                                                                                    |                              |                                   |
|                                                           | Excel Southampton<br>Summer Internship      | Support for organisations seeking to recruit<br>students for 4-12 weeks during the summer<br>vacation.                                                                                                    |                              |                                   |
|                                                           | O Excel Southampton<br>Term-time Internship | Support for organisations seeking to recruit<br>students for part time internships.                                                                                                    |                              |                                   |
| Work Experience & Volunt                                  | teering role details                        |                                                                                                    |                              |                                   |
| Scheme for this Work<br>Experience & Volunteering<br>role | • Excel Southampton<br>Internship Programme | Appointing a student intern from the University<br>of Southampton will enable you to enjoy a<br>number of benefits including:<br>- Access to high calibre students from a Russell<br>Group University ranked among the top 1% of<br>universities worldwide<br>- Exploring fresh approaches to organisational<br>needs through enthusiasis students<br>- Capitaling on theoretical incovedge from a<br>range disciplines<br>- A streamlined recruitment process, saving time<br>and money |                              |                                   |

7. Your organisation details will automatically populate. The section 'Show contact details to user' should be selected 'No':

| Website:                      | http://www.southampton.ac.uk/careers/index.page?         |
|-------------------------------|----------------------------------------------------------|
| Opportunities contact         | letails                                                  |
| Show contact details to user: | O Yes ● No O                                             |
| Opportunities publishin       | g details                                                |
| Advertising Date              | Sep 💙 12 🔽 2016 🔽 🏥 🔞                                    |
| Closing Date                  | Dec V 11 V 2016 V 🛗 Latest permitted date: 11-Dec-2016 👩 |

8. When selecting the 'Advertising Date' and 'Expiry Date' please consult the key dates in the Employer Handbook. We advertise once a month through the Excel Southampton Internship Programme and the dates you select must be in line with this.

|                                                                                                    |                                     | Key Internsk             | nip Dates                 |                                                                                                    |                                                                |
|----------------------------------------------------------------------------------------------------|-------------------------------------|--------------------------|---------------------------|----------------------------------------------------------------------------------------------------|----------------------------------------------------------------|
| Month                                                                                                    | Employer<br>Application<br>Deadline | Vacancies<br>Open        | Vacancies<br>Closed       | Proposed Shortlisting &<br>Interview Period                                                                                                    | Dates to inform us of Selected student                         |
| October                                                                                                    | 28 <sup>th</sup> September          | 3 <sup>rd</sup> October  | 23 <sup>rd</sup> October  | 31 <sup>st</sup> October – 11 <sup>th</sup> November                                                                                                    | 14 <sup>th</sup> – 18 <sup>th</sup> November                   |
| November                                                                                                    | 2 <sup>nd</sup> November            | 7 <sup>th</sup> November | 27 <sup>th</sup> November | 5 <sup>th</sup> - 16 <sup>th</sup> December???                                                                                                    | 19-23 <sup>rd</sup> December<br>(Or after Christmas<br>period) |
| December                                                                                                    | 30 <sup>th</sup> November           | 5 <sup>th</sup> December | 22 <sup>nd</sup> January  | 30 <sup>th</sup> January - 10 <sup>th</sup> February                                                                                                    | 13 <sup>th</sup> - 17 <sup>th</sup> February                   |
| January                                                                                                    | 21 <sup>st</sup> December           | 3 <sup>rd</sup> January  | 22 <sup>nd</sup> January  | 30 <sup>th</sup> January – 10 <sup>th</sup> February                                                                                                    | 13 <sup>th</sup> - 17 <sup>th</sup> February                   |
| February                                                                                                    | 1 <sup>st</sup> February            | 6 <sup>th</sup> February | 26 <sup>th</sup> February | 6 <sup>th</sup> - 17 <sup>th</sup> March                                                                                                    | 20 <sup>th</sup> – 24 <sup>th</sup> March                      |
| March                                                                                                    | 1 <sup>st</sup> March               | 6 <sup>th</sup> March    | 26 <sup>th</sup> March    | 3 <sup>rd</sup> -14 <sup>th</sup> April                                                                                                    | 17 <sup>th</sup> – 21 <sup>st</sup> April                      |
| April                                                                                                    | 29 <sup>th</sup> March              | 3 <sup>rd</sup> April    | 23 <sup>rd</sup> April    | 1 <sup>st</sup> - 12 <sup>th</sup> May                                                                                                    | 15 <sup>th</sup> - 19 <sup>th</sup> May                        |
| May<br>(This opportunity to<br>advertise internships is<br>a last resort - student<br>interest is low as they<br>have exams and<br>dissertation deadlines<br>and many will have<br>already secured<br>summer internships) | 26 <sup>th</sup> April              | 2 <sup>nd</sup> May      | 21st May                  | 29 <sup>th</sup> May – 9 <sup>th</sup> June<br>(Please be mindful that student exam<br>period is between 22 <sup>nd</sup> May – 11 <sup>th</sup> June,<br>however different subject areas finish<br>sooner than others) | <mark>12<sup>th</sup> – 16<sup>th</sup> June</mark>            |

9. When you have completed the information on this page, click on 'Work Experience and Volunteering Role Details' at the bottom of the page and you will see the following screen. Complete the details relating to the internship opportunity:

| Southampton (           | Cäreer                                                                            | O Session expires in an hour 🔺 Placements@soton.ac.uk(Logout) |
|-------------------------|-----------------------------------------------------------------------------------|---------------------------------------------------------------|
| Home Profile - Events - | Jobs Board • Queries and mailings • Excel Southampton Internships •               | Volunteering Bank +                                           |
| Publishing Details Work | Experience & Volunteering role Details                                            |                                                               |
| General information     |                                                                                   |                                                               |
| Posted By               | Year Employment                                                                   |                                                               |
| Email address           | Placements@soton.ac.uk                                                            |                                                               |
| Scheme                  | Excel Southampton Internship Programme                                            |                                                               |
| Closing Date            | 11-Dec-2016                                                                       |                                                               |
| Basic details           |                                                                                   |                                                               |
| Title:*                 |                                                                                   |                                                               |
| Opportunity Type:*      | Select one                                                                        |                                                               |
| Opportunity Summary:*   | Edit - Insert - View - Format - Table - Tools -                                   | Ø                                                             |
|                         | <ul> <li>↔ Formats - B I U Ø Font Family - Font Sizes</li> <li>i= i= m</li> </ul> | •                                                             |
|                         |                                                                                   |                                                               |
|                         |                                                                                   |                                                               |
|                         |                                                                                   |                                                               |
|                         |                                                                                   |                                                               |
|                         |                                                                                   |                                                               |
|                         |                                                                                   |                                                               |

10. In the 'Salary details' section select 'Excel Southampton Intern (hourly rate £7.87)' unless you wish to increase this amount. If you wish to increase this please select 'Hourly Rate' and specify the salary in the box below.

| Salary Range:*  | Select One                                          |  |
|-----------------|-----------------------------------------------------|--|
|                 | Voluntary                                           |  |
| Colore Datailar | Under £10,000 (above national minimum wage)         |  |
| Salary Details: | £10,000-£20,000                                     |  |
|                 | £20,000-£30,000                                     |  |
|                 | £30,000-£40,000                                     |  |
|                 | Above £40,000                                       |  |
|                 | Excel Southampton Intern (hourly rate £7.87)        |  |
|                 | Hourly Rate (specified in the salary details below) |  |
|                 | Undisclosed (above national minimum wage)           |  |
|                 | Business Innovation Payment (£250)                  |  |

11. In the 'Application Details' section, please ignore 'Application URL', 'Application Email' and 'How to apply' as these sections will be completed by the Excel Southampton Internship Team:

| Application URL:    |                                                  |
|---------------------|--------------------------------------------------|
| Application Email:  |                                                  |
| How to coply:       | Edit • Insert • View • Format • Table • Tools •  |
|                     | ★ A Formats ▼ B I U A Font Family ▼ Font Sizes ▼ |
|                     |                                                  |
|                     |                                                  |
|                     |                                                  |
|                     |                                                  |
|                     |                                                  |
|                     | 4                                                |
| Interview Dates:    | Sep 💙 12 💙 2016 💙 🋗 🕇 Add                        |
| Start Dates:        | Sep 💙 12 💙 2016 💙 🏥 🕇 Add                        |
| Start Date Details: | Edit - Insert - View - Format - Table - Tools -  |

12. Click on 'Add Opportunity' and you will see the following screen:

| outnamp                                                                      | tồn Cả                         | äreer                                                                                                    |                                                         |                                                                                                    |                                                   |                                                                                                    |                           | 0                                                                               | Session  | expires in an hour                                                                                           | 🐣 ua   | at@test.co.uk ( I                                                                                 |
|------------------------------------------------------------------------------|--------------------------------|----------------------------------------------------------------------------------------------------|---------------------------------------------------------|----------------------------------------------------------------------------------------------------|---------------------------------------------------|----------------------------------------------------------------------------------------------------|---------------------------|---------------------------------------------------------------------------------|----------|----------------------------------------------------------------------------------------------------|--------|---------------------------------------------------------------------------------------------------|
| ne Profile <del>-</del>                                                      | Events <del>-</del>            | Jobs Board 🗸                                                                                                    | Queri                                                   | es and mailings <del>-</del>                                                                          |                                                   | xcel Southampton Interns                                                                                        | ships <del>-</del>        | Volunteering Bank <del>-</del>                                                  |          |                                                                                                    |        |                                                                                                   |
| Actions                                                                      | <                              | Manage O                                                                                                    | рро                                                     | rtunities                                                                                             |                                                   |                                                                                                    |                           |                                                                                 |          |                                                                                                    |        |                                                                                                   |
| Add New Opp<br>Add New Wor<br>perience & Vo<br>e<br><b>Filters</b><br>Search | portunity<br>rk<br>plunteering | Work Exper<br>Marketing Ir<br>Thank you for<br>The Internship<br>Southampton<br>Scheme : Exce                                                                              | ience<br>ntern<br>submi<br>D Team<br>Intern<br>el South | & Volunteering<br>tting your opport<br>will review the in<br>ship Programme I<br>nampton Internsh     | g role<br>unity t<br>iforma<br>has be<br>iip Proj | Created<br>o the Excel Southampton<br>tion you have submitted a<br>en successful.<br>gramme                     | Internship<br>and be in c | Programme.<br>ontact shortly to advise wh                                       | ether yo | ur application onto                                                                                          | the Ex | cel                                                                                               |
|                                                                              |                                |                                                                                                    |                                                         |                                                                                                    |                                                   |                                                                                                    |                           |                                                                                 |          |                                                                                                    |        |                                                                                                   |
| e:                                                                           |                                | 1 To 6 of 6 res                                                                                                    | ults                                                    |                                                                                                    |                                                   |                                                                                                    |                           |                                                                                 |          |                                                                                                    |        |                                                                                                   |
| 2:                                                                           |                                | 1 To 6 of 6 resu<br>Date Posted                                                                                                    | ults<br>\$                                              | Expiry Date                                                                                           | ¢                                                 | Title                                                                                                    | ¢                         | Opportunity Status                                                              | ¢        | Reference ID                                                                                                 | ¢      | Action                                                                                            |
| erence ID:                                                                   |                                | 1 To 6 of 6 resu<br>Date Posted<br>15-Sep-2016                                                                                                    | ults<br>\$                                              | Expiry Date                                                                                           | ¢                                                 | <b>Title</b><br>Marketing Intern                                                                                | ¢<br>Æ                    | Opportunity Status<br>Pending                                                   | ¢        | Reference ID<br>16902                                                                                        | ¢      | Action                                                                                            |
| erence ID:                                                                   |                                | <b>1</b> To <b>6</b> of <b>6</b> rest<br><b>Date Posted</b><br>15-Sep-2016<br>15-Sep-2016                                                                                  | ults<br>¢                                               | <b>Expiry Date</b><br>17-Sep-2016<br>17-Sep-2016                                                      | ¢                                                 | Title<br>Marketing Intern<br>Test                                                                               | ÷<br>А<br>А               | Opportunity Status<br>Pending<br>Pending                                        | ¢        | Reference ID<br>16902<br>16900                                                                               | ¢      | Action<br>Actions<br>Actions                                                                      |
| erence ID:                                                                   |                                | To 6 of 6 rest           Date Posted           15-Sep-2016           15-Sep-2016           09-Sep-2016                                                                     | ults<br>\$                                              | Expiry Date<br>17-Sep-2016<br>17-Sep-2016<br>06-Jul-2017                                              | \$                                                | Títle<br>Marketing Intern<br>Test<br>Test Opportunity                                                           | ÷<br>#                    | Opportunity Status<br>Pending<br>Pending<br>Published                           | ¢        | Reference ID           16902           16900           16898                                                 | \$     | Action<br>Actions<br>Actions<br>Actions<br>Actions                                                |
| erence ID:<br>us:<br>lect one                                                |                                | <b>1 To 6 of 6 rest</b><br><b>Date Posted</b><br>15-Sep-2016<br>15-Sep-2016<br>09-Sep-2016<br>09-Sep-2016                                                                  | eults                                                   | Expiry Date<br>17-Sep-2016<br>17-Sep-2016<br>06-Jul-2017<br>06-Jul-2017                               | \$                                                | Title<br>Marketing Intern<br>Test<br>Test Opportunity<br>Test disclaimer                                        | ÷<br>ش                    | Opportunity Status<br>Pending<br>Published<br>Published                         | ¢        | Reference ID<br>16902<br>16900<br>16898<br>16896                                                             | ¢      | Action<br>Actions<br>Actions<br>Actions<br>Actions<br>Actions                                     |
| erence ID:<br>:us:<br>lect one<br>blished X Pe                               | •<br>ending X                  | 1 To 6 of 6 rest           Date Posted           15-Sep-2016           09-Sep-2016           09-Sep-2016           16-Aug-2016                                             | ults<br>¢                                               | Expiry Date<br>17-Sep-2016<br>17-Sep-2016<br>06-Jul-2017<br>06-Jul-2017<br>12-Jun-2017                | ¢                                                 | Title<br>Marketing Intern<br>Test<br>Test Opportunity<br>Test disclaimer<br>Graduate Intern                     | ÷<br>بله<br>بله           | Opportunity Status<br>Pending<br>Published<br>Published<br>Pending              | ¢        | Reference ID<br>16902<br>16990<br>16898<br>16896<br>16890                                                    | \$     | Action<br>& Actions<br>& Actions<br>& Actions<br>& Actions<br>& Actions<br>& Actions<br>& Actions |
| e:<br>erence ID:<br>tus:<br>elect one<br>blished X Pe<br>ited X Retrac       | •<br>ending ×<br>cted ×        | 1 To 6 of 6 rest           Date Posted           15-Sep-2016           15-Sep-2016           09-Sep-2016           09-Sep-2016           16-Aug-2016           16-Aug-2016 | ults<br>\$                                              | Expiry Date<br>17-Sep-2016<br>17-Sep-2016<br>06-jul-2017<br>06-jul-2017<br>12-jun-2017<br>12-jun-2017 | \$                                                | Title<br>Marketing Intern<br>Test<br>Test Opportunity<br>Test disclaimer<br>Graduate Intern<br>Test Opportunity | ÷<br>ش                    | Opportunity Status<br>Pending<br>Published<br>Published<br>Pending<br>Retracted | ¢        | Reference ID           16902           16900           16898           16896           16890           16888 | ¢      | Action<br>F Actions<br>F Actions<br>F Actions<br>F Actions<br>F Actions<br>F Actions<br>F Actions |

13. Your vacancy will then be pending approval from the Excel Southampton Internship Team who will keep you informed of its progress.

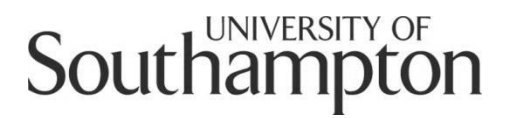

## Careers and Employability Service MyCareer Employer Guide

How to post an opportunity to the Jobs Board

- 1. Follow this link to MyCareer: https://mycareer.soton.ac.uk/home.html
- 2. Login with your organisation details in the 'Organisation login and registration' section:

| Student login 📀                                                                                                    | Graduate login and registration                                                                                                    |
|----------------------------------------------------------------------------------------------------|----------------------------------------------------------------------------------------------------|
| If you are a student of the University of Southampton, please login here with<br>your university username and password to access all our careers support,<br>events and opportunities. | If you are a graduate of the University of Southampton, please register here<br>to access careers support, events and opportunities. When registering, please<br>do not include your library digit. |
| > Login                                                                                                    | > Login<br>> Register                                                                                                    |
| Organisation login and registration                                                                                                    | Careers & Employability login                                                                                                    |
| Please register or login here if you are an organisation looking to collaborate<br>with the University of Southampton and engage our students.                                         | Login as a member of the Careers & Employability team                                                                                                    |
| <ul> <li>&gt; Login</li> <li>&gt; Register and post</li> </ul>                                                                                                    | > Login                                                                                                    |
| Research Staff login and registration                                                                                                    | University of Southampton Staff                                                                                                    |
| Please register here if you are a University of Southampton Early Career<br>Researcher                                                                                                 | Register here if you're a colleague external to Careers and Employability. If<br>you're a colleague and wish to upload a job role or Excel Internship please                                        |
| > Login<br>> Register                                                                                                    | use the 'Organisation login and registration' section to register.                                                                                                    |

3. Click on 'Jobs Board' and 'Post new opportunity' on the top toolbar:

| Southan                                           | npton                  | l c                 | äreer                          |                        |                   |                                                 |                                        | O Session expires in an hou       | r 🔺 jobhunt@soton.ac.uk ( Logoul |
|---------------------------------------------------|------------------------|---------------------|--------------------------------|------------------------|-------------------|-------------------------------------------------|----------------------------------------|-----------------------------------|----------------------------------|
| Home Prof                                         | file <del>-</del>      | Events <del>-</del> | Jobs Board <del>-</del>        | Queries and mailings - | Excel Southampton | Internships <del>-</del>                        | Volunteering Ba                        | nk <del>~</del>                   |                                  |
| Quick links                                       |                        |                     | Post New Oppo<br>Opportunities | ortunity<br>management | 0 🗸               | Current O                                       | pportunities                           |                                   | 0 v                              |
| > View profile                                    | 2                      |                     |                                |                        |                   | You don't                                       | currently have any                     | recent Opportunities              |                                  |
| Vpdate prot     Dest New O                        | file                   | h.,                 |                                |                        |                   |                                                 |                                        |                                   |                                  |
| > Post New 0                                      | Vork Expe              | rience & V          | olunteering role               |                        |                   | Year in En                                      | nployment Enquir                       | ies & mailings                    | 0 v                              |
| <ul> <li>Manage Op</li> <li>Browse and</li> </ul> | portuniti<br>d Book Ev | es<br>ent           | 5                              |                        |                   | You have                                        | no open Year in Em                     | ployment Enquiries                |                                  |
|                                                   |                        |                     |                                |                        |                   | Event boo                                       | kings                                  |                                   | 0 🗸                              |
|                                                   |                        |                     |                                |                        |                   | No event                                        | bookings found                         |                                   |                                  |
|                                                   |                        |                     |                                |                        |                   | Have you                                        | seen these employ                      | ver events?                       |                                  |
|                                                   |                        |                     |                                |                        |                   | <ul> <li>Provisio</li> <li>Union Sou</li> </ul> | nal Booking - Prese<br>uthampton Space | ntations, Large workshops, Testir | ng Sessions, Insight intoTalks & |
|                                                   |                        |                     |                                |                        |                   | > Employ                                        | er 1:1 Hosted by                       |                                   | 24-Feb-2017                      |
|                                                   |                        |                     |                                |                        |                   | > Provisio                                      | nal Booking - Prese                    | ntations. Large workshops. Testir | ng Sessions Insight into Talks & |

#### 4. The following screen will appear:

| Southampton C                                 | äreer                                                                                                    | O Session expires in an hour 💧 jobhunt@soton.ac.uk ( Logout ) |
|-----------------------------------------------|----------------------------------------------------------------------------------------------------|---------------------------------------------------------------|
| Home Profile <del>-</del> Events <del>-</del> | Jobs Board   Queries and mailings  Excel Southampton Internships                                                                                                    | ✓ Volunteering Bank ✓                                         |
| Publishing Details Opport                     | unity Details                                                                                                    |                                                               |
| Organisation details                          |                                                                                                    |                                                               |
| Organisation name*                            | Test employer                                                                                                    |                                                               |
| Contact                                       | A Test                                                                                                    |                                                               |
|                                               | Enter contact details below, or select an existing contact from the list.<br>Selecting an existing contact will pre-populate the fields below: you can<br>still edit any details as necessary. |                                                               |
| Name*                                         | A Test                                                                                                    |                                                               |
| Email:*                                       | jobhunt@soton.ac.uk                                                                                                    |                                                               |
| Phone:                                        | 000000000                                                                                                    |                                                               |
| Website:                                      |                                                                                                    |                                                               |
| Opportunities contact det                     | tails                                                                                                    |                                                               |
| Show contact details to user:                 | O Yes 🖲 No                                                                                                    | 9                                                             |
| Opportunities publishing                      | details                                                                                                    |                                                               |
| Advertising Date                              | Aug ▼ 16 ▼ 2016 ▼ 🏥                                                                                                    | 9                                                             |
| Expiry Date                                   | Jun V 2016 V 🛱 Latest permitted date: 12-Jun-2017                                                                                                    | <b>)</b>                                                      |
| > Opportunity Details X                       | Cancel                                                                                                    |                                                               |

5. The organisation details should have already been entered. Complete the 'Opportunities contact details' and 'Opportunities publishing details' and then click the 'Opportunity details' button. The following screen will appear:

|                                    | äreer                                                                         | O Session expires in an hour 🔺 jobhunt@soton.ac.uk ( Logout ) |
|------------------------------------|-------------------------------------------------------------------------------|---------------------------------------------------------------|
| Home Profile <del>-</del> Events - | Jobs Board   Queries and mailings   Excel Southampton Internships  Volum      | teering Bank <del>-</del>                                     |
| Publishing Details Opport          | unity Details                                                                 |                                                               |
| General information                |                                                                               |                                                               |
| Posted By                          | A Test                                                                        |                                                               |
| Email address                      | jobhunt@soton.ac.uk                                                           |                                                               |
| Expiry Date                        | 12-Jun-2017                                                                   |                                                               |
| Basic details                      |                                                                               |                                                               |
| Title:*                            |                                                                               |                                                               |
| Opportunity Type:*                 | Select one                                                                    | •                                                             |
| Opportunity Summary:*              | Edit ▼       Insert ▼       View ▼       Format ▼       Table ▼       Tools ▼ | •                                                             |

6. Complete all of the sections on the 'Opportunity details' page and then click 'Add Opportunity'. You can preview the vacancy details prior to posting by clicking 'Preview' should you wish. It is not mandatory to include interview and start date details and you can leave these sections blank should you wish.

| Closing Date:*             | Jun 🔻 12 🔻 2017 🔻 🇰                                                                   | 0 |
|----------------------------|---------------------------------------------------------------------------------------|---|
| Interview Dates:           | Aug         ▼         16         ▼         2016         ★         Add                 |   |
| Start Dates:               | Aug         ▼         16         ▼         ≙         +         Add                    |   |
| Start Date Details:        | Edit • Insert • View • Format • Table • Tools •                                       |   |
|                            | <ul> <li>♦ Formats • B I U Ø Font Family • Font Sizes •</li> <li>I = I = I</li> </ul> |   |
|                            |                                                                                       |   |
|                            |                                                                                       |   |
|                            |                                                                                       | _ |
|                            | 4                                                                                     |   |
| ? Other details            |                                                                                       |   |
| Job description attachment | Choose file No file chosen                                                            |   |
|                            |                                                                                       |   |
| * Required fields          |                                                                                       |   |

7. You will then see a notification stating 'Opportunity created'. Any previous opportunites you have advertised will be listed below with their status:

| Southampton C                                                                  | äreer                         |                                 |                              |                      | O Session expires in an hour | 🔺 jobhunt@soton.ac.uk ( Lo | ogout ) |
|--------------------------------------------------------------------------------|-------------------------------|---------------------------------|------------------------------|----------------------|------------------------------|----------------------------|---------|
| Home Profile <del>-</del> Events <del>-</del>                                  | Jobs Board 🗸 🛛 Que            | eries and mailings <del>-</del> | Excel Southampton Internship | s 🗸 Volunteering Ban | k∓                           |                            |         |
| <ul> <li>Actions</li> <li>Add New Opportunity</li> <li>Add New Work</li> </ul> | Manage Opp<br>Opportunity Cre | ortunities<br><sub>eated</sub>  |                              |                      |                              |                            | ×       |
| Experience & Volunteering role                                                 | Test                          |                                 |                              |                      |                              |                            |         |
| Q Filters                                                                      | 1 To 0 of 0 results           |                                 |                              |                      |                              |                            |         |
| Q Search                                                                       | Date Posted                   | Expiry Date                     | ≑ Title ≑ Op                 | portunity Status     | Reference ID                 | Action                     |         |
| Title:                                                                         | No Results Found f            | for Current Criteria            |                              |                      |                              |                            |         |
| Reference ID:                                                                  | 25 50 75 1                    | 00                              |                              |                      |                              | «                          | »       |
| Status:                                                                        |                               |                                 |                              |                      |                              |                            |         |
| Published X                                                                    |                               |                                 |                              |                      |                              |                            |         |

8. Your vacancy will then be pending approval from the Careers and Employability team. Once it has been reviewed and approved, you will then receive an email confirming your opportunity has been approved and is live on our website.

## Southampton

### Careers and Employability Service MyCareer Employer Guide

How to close a job vacancy

- 1. When you have posted a vacancy on our MyCareer Jobs Board you then have the option to close the advert early should you wish.
- 2. Follow this link to MyCareer: https://mycareer.soton.ac.uk/home.html
- 3. Login with your organisation details in the 'Organisation login and registration' section:

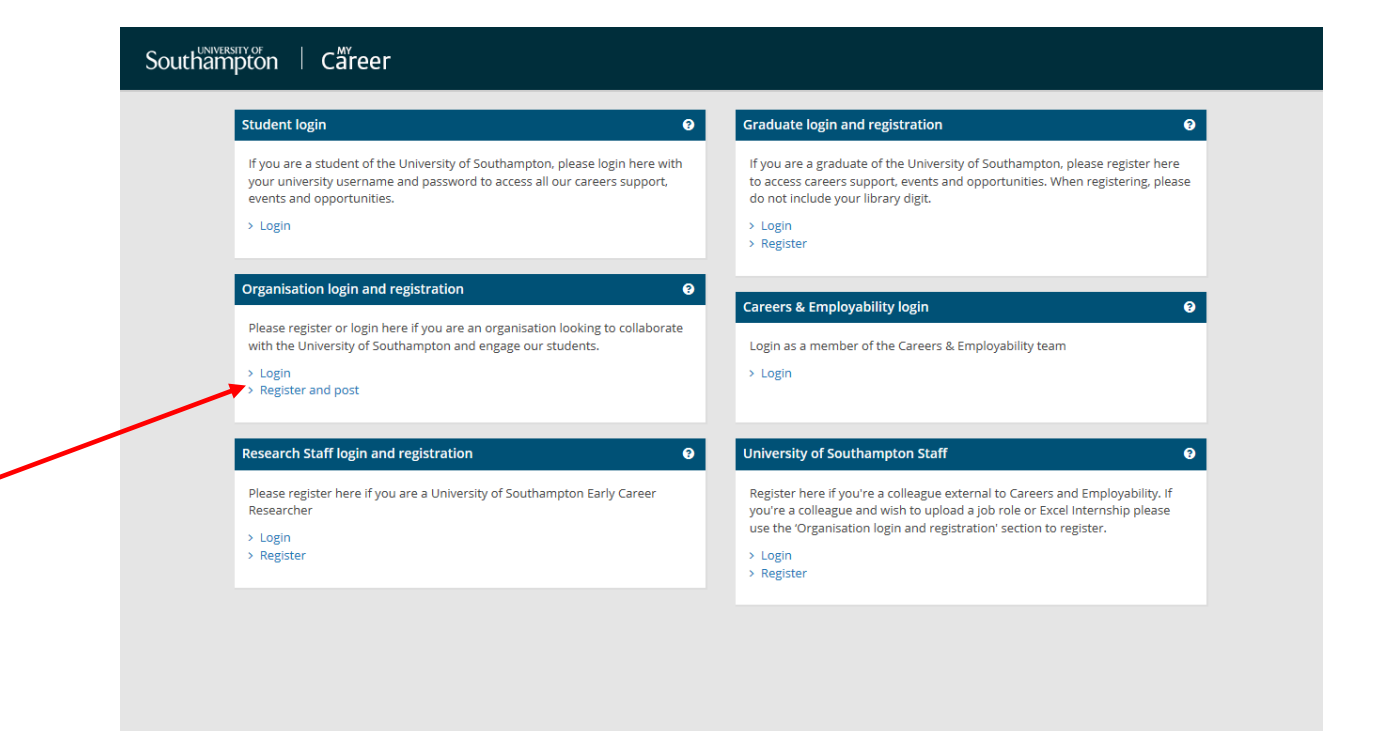

4. Click on 'Jobs Board' and 'Opportunities management' on the top toolbar:

| Home     | Profile <del>-</del> | Events <del>-</del> | Jobs Board <del>-</del>        | Queries and mailings - | Excel Southampton Internships - | <ul> <li>Volunteering Bank -</li> </ul> |             |
|----------|----------------------|---------------------|--------------------------------|------------------------|---------------------------------|-----------------------------------------|-------------|
| Quick li | inks                 |                     | Post New Oppo<br>Opportunities | ortunity<br>management | 0 🗸 Current                     | Opportunities                           | 0 ~         |
| > View   | profile              |                     | ·                              |                        | Pendir                          | ng > Test                               | 16-Aug-2016 |
| > Upda   | ate profile          |                     |                                |                        |                                 |                                         |             |
| Post     | New Opport           | unity               |                                |                        |                                 |                                         |             |
| > Post   | New Work E           | xperience & V       | olunteering role               |                        | Year in I                       | Employment Enquiries & mailings         | 0 🔨         |
| > Mana   | age Opportu          | nities              |                                |                        |                                 |                                         |             |
|          |                      |                     |                                |                        | Vou hav                         | io no open Vear in Employment Enquir    | ios         |

5. The opportunities management page will show you all of your vacancies. Click on 'Actions' next to the opportunity you wish to close, then select 'Retract' and 'Yes' to retract the vacancy:

| Southam            | pton              | C               | äreer                   |            |                          |            |         |        | @ Sessio                                    | ion exp  | ires <b>in an h</b> | our 占 ja                                              | bhunt@sot | on.ac.uk ( Logou |
|--------------------|-------------------|-----------------|-------------------------|------------|--------------------------|------------|---------|--------|---------------------------------------------|----------|---------------------|-------------------------------------------------------|-----------|------------------|
| Home Profile       | e <b>√</b> Even   | ts <del>+</del> | Jobs Board <del>v</del> | Queries ar | nd mailings <del>-</del> | Excel Sout | thampto | n Inte | rnships - Volunteering Bank -               |          |                     |                                                       |           |                  |
| 🗲 Actions          |                   | <               | Manage O                | pportu     | nities                   |            |         |        |                                             |          |                     |                                                       |           |                  |
| + Add New Op       | oportunity        |                 | 1 To 2 of 2 resu        | ılts       |                          |            |         |        |                                             |          |                     |                                                       |           |                  |
| Experience & \     | ork<br>/olunteeri | ng              | Date Posted             | ÷          | Expiry Date              |            | Title   |        | Opportunity Status                          | ≑ Re     | ference ID          |                                                       | Action    |                  |
| role               |                   | Ŭ               | 16-Aug-2016             |            | 12-Jun-2017              |            | Test    |        | Published                                   |          | 18                  | 549                                                   | 🞤 Act     | ions             |
| Q Filters          |                   |                 | 15-Aug-2016             |            | 16-Aug-2016              |            | Test    |        | Confirm Action                              |          | 8                   | <b>Q</b> View                                         |           |                  |
| Q Search<br>Title: |                   |                 | 25 <b>50</b> 75         | 100        |                          |            |         |        | Are you sure you wish to re<br>Opportunity? | etract t | his                 | <ul> <li>Edit</li> <li>Retra</li> <li>Conv</li> </ul> |           | « »              |
| Reference ID:      |                   |                 |                         |            |                          |            |         |        | Yes                                         | ×        | No                  |                                                       |           |                  |
| Status:            |                   |                 |                         |            |                          |            |         | -      |                                             |          |                     |                                                       |           |                  |

6. The vacancy will now be listed as 'Retracted' and will not be visible to students.

| Southampton C             | äreer                   |                        |                             | 0                        | Session expires <b>in an hour</b> | 🛓 uat@test.co.uk ( Logout ) |
|---------------------------|-------------------------|------------------------|-----------------------------|--------------------------|-----------------------------------|-----------------------------|
| Home Profile - Events -   | Jobs Board <del>-</del> | Queries and mailings - | Excel Southampton Internshi | ps 🗸 Volunteering Bank 🗸 |                                   |                             |
| ۶ Actions ۲               | Manage (                | Opportunities          |                             |                          |                                   |                             |
| + Add New Opportunity     | 1 To 3 of 3 re          | sults                  |                             |                          |                                   |                             |
| Experience & Volunteering | Date Posted             | Expiry Date            | Title                       | Opportunity Status       | Reference ID                      | Action                      |
| role                      | 16-Aug-2016             | 12-Jun-2017            | Marketing Assistant         | Published                | 16892                             | 🔑 Actions                   |
| Q Filters                 | 16-Aug-2016             | 12-Jun-2017            | Graduate Intern             | Pending                  | 16890                             | 🔑 Actions                   |
| O Search                  | 16-Aug-2016             | 12-Jun-2017            | Test Opportunity            | Retracted                | 16888                             | 🖋 Actions                   |
| Title:                    | 25 50 7                 | 75 100                 |                             |                          |                                   | « »                         |
| Reference ID:             |                         |                        |                             |                          |                                   |                             |

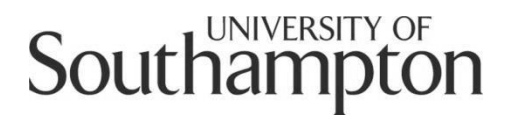

#### Careers and Employability Service MyCareer Employer Guide

How to extend a job vacancy

- 1. When you have posted a vacancy on our MyCareer Jobs Board you then have the option to extend the advertising date should you wish.
- 2. Follow this link to MyCareer: https://mycareer.soton.ac.uk/home.html
- 3. Login with your organisation details in the 'Organisation login and registration' section:

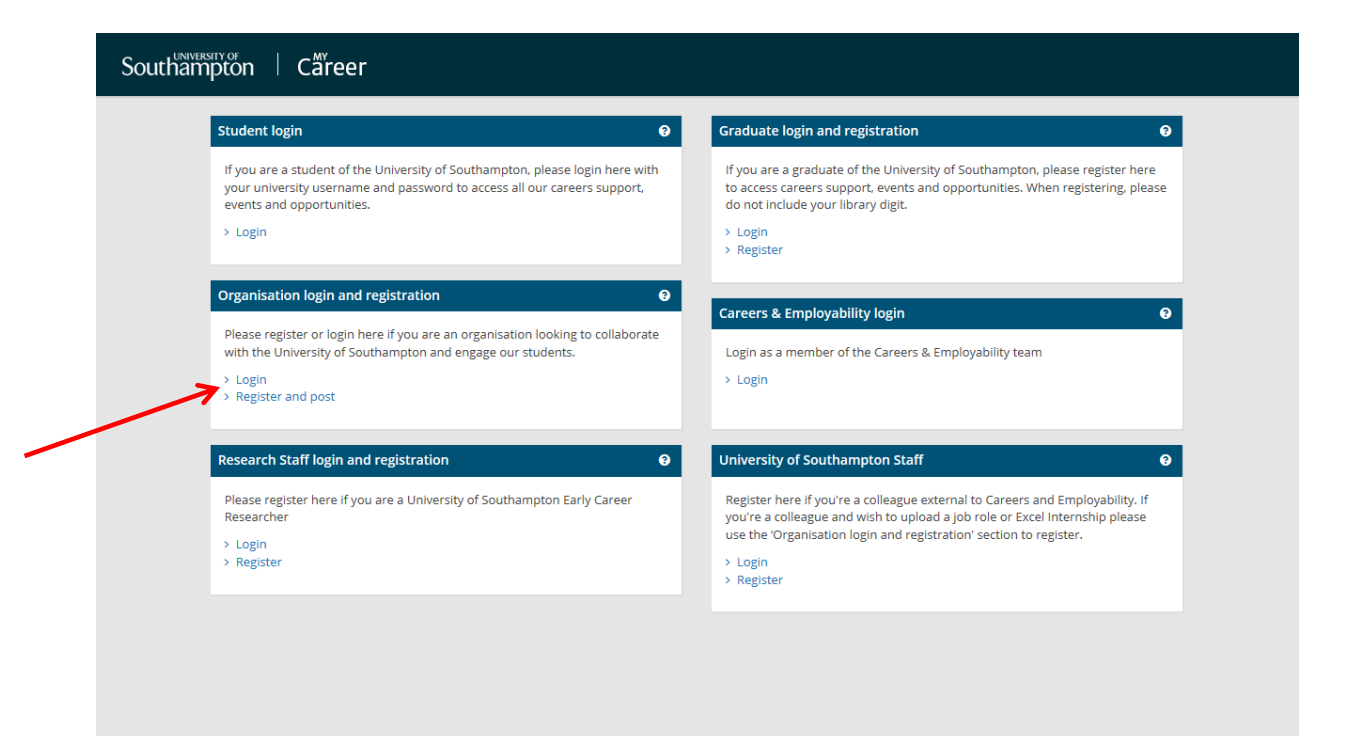

4. Click on 'Jobs Board' and 'Opportunities management' on the top toolbar:

| Home Profile                   | Jobs Board 🗸                        | Queries and mailings - | Excel Southampton Internships - | Volunteering Bank <del>-</del>       |             |
|--------------------------------|-------------------------------------|------------------------|---------------------------------|--------------------------------------|-------------|
| Quick links                    | Post New Opport<br>Opportunities ma | anagement              | 😧 🗸 Current O                   | pportunities                         | 0 v         |
| > View profile                 |                                     |                        | Pending                         | > Test                               | 16-Aug-2016 |
| > Update profile               |                                     |                        |                                 |                                      |             |
| Post New Opportunity           |                                     |                        |                                 |                                      |             |
| > Post New Work Experience & \ | olunteering role                    |                        | Year in En                      | nployment Enquiries & mailings       | 0 V         |
| Manage Opportunities           |                                     |                        | You have                        | no open Vaar in Employment Enguiries |             |
| > Browse and Book Event        |                                     |                        | Tou have                        | no open rear in Employment Enquines  |             |
|                                |                                     |                        |                                 |                                      |             |
|                                |                                     |                        | Event boo                       | kings                                | 0 V         |
|                                |                                     |                        |                                 |                                      |             |

 The manage opportunities page will show you all of your vacancies. Click on 'Actions' next to the relevant opportunity and select 'Extend':

| Southampton C                                 | äreer           |        |                              |    |                                          |   |                               | ② Session e | expires <b>in an hou</b> | • 🛔 u   | at@test.co.uk ( Logout ) |
|-----------------------------------------------|-----------------|--------|------------------------------|----|------------------------------------------|---|-------------------------------|-------------|--------------------------|---------|--------------------------|
| Home Profile <del>-</del> Events <del>-</del> | Jobs Board 🗸    | Querie | es and mailings <del>-</del> | Ex | cel Southampton Internships <del>-</del> | v | olunteering Bank <del>-</del> |             |                          |         |                          |
| ۶ Actions 🔍                                   | Manage C        | )ppoi  | rtunities                    |    |                                          |   |                               |             |                          |         |                          |
| + Add New Opportunity                         | 1 To 3 of 3 res | sults  |                              |    |                                          |   |                               |             |                          |         |                          |
| Experience & Volunteering                     | Date Posted     | ÷      | Expiry Date                  |    | Title                                    |   | Opportunity Status            |             | Reference ID             | ¢       | Action                   |
| role                                          | 16-Aug-2016     |        | 29-Aug-2016                  |    | Marketing Assistant                      |   | Published                     |             | 16892                    |         | Actions                  |
| Q Filters                                     | 16-Aug-2016     |        | 12-Jun-2017                  |    | Graduate Intern                          |   | Pending                       |             | Q                        | /iew    | ~                        |
| O Search                                      | 16-Aug-2016     |        | 12-Jun-2017                  |    | Test Opportunity                         |   | Retracted                     |             | · 🖉                      | dit     | :                        |
| C Search                                      | 25 50 7         | 5 100  |                              |    |                                          |   |                               |             | ×                        | Retract | « »                      |
| /itle:                                        |                 |        |                              |    |                                          |   |                               |             | +                        | xtend   | -                        |
|                                               |                 |        |                              |    |                                          |   |                               |             | 2                        | Тору    | ~                        |
| Reference ID:                                 |                 |        |                              |    |                                          |   |                               |             |                          |         |                          |
|                                               |                 |        |                              |    |                                          |   |                               |             |                          |         |                          |
| Status:                                       |                 |        |                              |    |                                          |   |                               |             |                          |         |                          |
| Dublished M. Deedles M.                       |                 |        |                              |    |                                          |   |                               |             |                          |         |                          |
| Published 🗙 Pending 🗙                         |                 |        |                              |    |                                          |   |                               |             |                          |         |                          |

Please note that the 'Extend' opportunity will only be visible if your vacancy is due to close within the next five days.

6. An 'Extend closing date' box will appear:

|                                             | NY<br>Proof    |                               |                            | atan matan kana kana 🌢 🗤     |                         |
|---------------------------------------------|----------------|-------------------------------|----------------------------|------------------------------|-------------------------|
| Southampton + Ca                            | ireer          | Extend closing date           | ×                          | sion expires in an nour 🖀 ua | t@test.co.uk ( Logout ) |
|                                             |                | Marketing Assistant           |                            |                              |                         |
|                                             | Manage         | Expiry Date of<br>Opportunity | Aug 💙 30 💙 2016 🎔 🇰        |                              |                         |
| + Add New Opportunity                       | 1 To 3 of 3 re | Update closing date too       |                            |                              |                         |
| + Add New Work<br>Experience & Volunteering | Date Posted    |                               |                            |                              | Action                  |
| role                                        | 16-Aug-2016    |                               | ✓ Update 🛶 Close           | 16892                        | 📕 Actions               |
| Q Filters                                   | 16-Aug-2016    |                               |                            | 16890                        | 🗲 Actions               |
| Q Search                                    | 16-Aug-2016    | 12-Jun-2017                   | Test Opportunity Retracted | 16888                        | 🗲 Actions               |
| Title:                                      | 25 50          | 75 100                        |                            |                              | « »                     |
|                                             |                |                               |                            |                              |                         |
| Reference ID:                               |                |                               |                            |                              |                         |
| Status:                                     |                |                               |                            |                              |                         |

 Select the new closing date, tick the 'Update closing date too' box and click 'Update'. The opportunity status will now be listed as 'Extension pending':

| Home Profile <del>-</del> | Events <del>-</del> | Jobs Board <del>-</del> | Queri | es and mailings <del>-</del> | Ex | cel Southampton Internships <del>-</del> | Volunteering Bank <del>-</del> |   |              |           |   |
|---------------------------|---------------------|-------------------------|-------|------------------------------|----|------------------------------------------|--------------------------------|---|--------------|-----------|---|
| F Actions                 | <                   | Manage C                | )ppo  | rtunities                    |    |                                          |                                |   |              |           |   |
| + Add New Opp             | ortunity            | 1 To 3 of 3 res         | sults |                              |    |                                          |                                |   |              |           |   |
| Experience & Vol          | unteering           | Date Posted             | ÷     | Expiry Date                  |    | Title                                    | Opportunity status             |   | Reference ID | Action    |   |
| role                      | Ŭ                   | 16-Aug-2016             |       | 29-Aug-2016<br>30-Aug-2016   |    | Marketing Assistant                      | Extension Pending              | ) | 16892        | 🔑 Actions |   |
| Q Filters                 | _                   | 16-Aug-2016             |       | 12-Jun-2017                  |    | Graduate Intern                          | Pending                        |   | 16890        | 🔑 Actions |   |
| <b>Q</b> Search           |                     | 16-Aug-2016             |       | 12-Jun-2017                  |    | Test Opportunity                         | Retracted                      |   | 16888        | 📕 Actions |   |
| Title:                    |                     | 25 50 7                 | 5 100 |                              |    |                                          |                                |   |              | «         | » |
| Reference ID:             |                     |                         |       |                              |    |                                          |                                |   |              |           |   |
| Status:                   |                     |                         |       |                              |    |                                          |                                |   |              |           |   |
| Select one                |                     |                         |       |                              |    |                                          |                                |   |              |           |   |

8. The extension request will now go through to the Careers and Employability team for approval. Once approved, the vacancy will be listed as 'Published' and the new closing date will be visible for students and graduates to view.

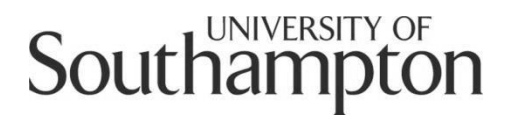

#### Careers and Employability Service MyCareer Employer Guide

How to re-publish an expired/rejected/retracted vacancy

- 1. If an opportunity you have posted on our MyCareer Jobs Board is subsequently retracted, rejected or expires, you then have the option to re-publish the opportunity should you wish.
- 2. Follow this link to MyCareer: https://mycareer.soton.ac.uk/home.html
- 3. Login with your organisation details in the 'Organisation login and registration' section:

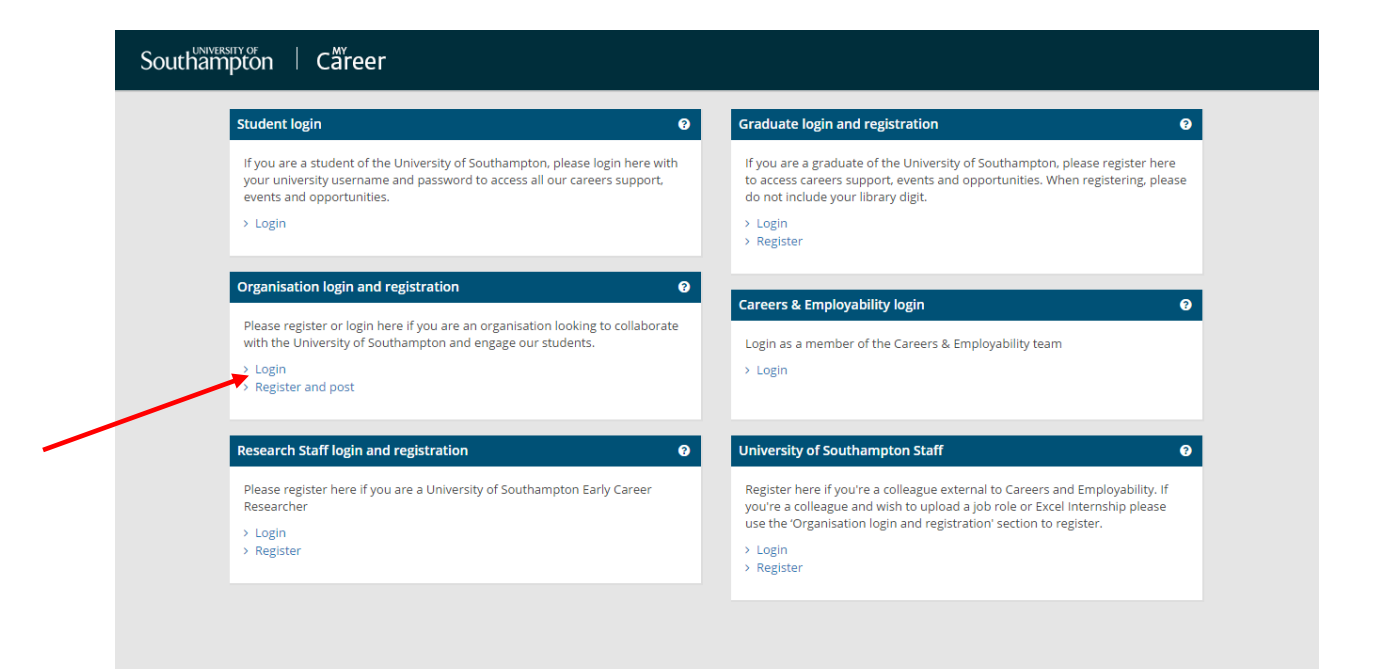

4. Click on 'Jobs Board' and 'Opportunities management' on the top toolbar:

| Southampton C                                         | äreer                                 |                                   |                   | O Session expires in an                       | hour 💄 jobhunt@soton.ac.uk ( Logo |
|-------------------------------------------------------|---------------------------------------|-----------------------------------|-------------------|-----------------------------------------------|-----------------------------------|
| Home Profile∓ Events∓                                 | Jobs Board 🗸 🛛 🔾                      | Queries and mailings <del>-</del> | Excel Southampton | Internships - Volunteering Bank -             |                                   |
| Quick links                                           | Post New Opportu<br>Opportunities mar | unity<br>nagement                 | 0 v               | Current Opportunities                         | 0 v                               |
| > View profile                                        |                                       |                                   |                   | Pending > Test                                | 10-Aug-2016                       |
| > Update prome                                        |                                       |                                   |                   | Pending > Test                                | 10-Aug-2016                       |
| Nost New Opportunity     Nost New Work Experience & V | olupteering role                      |                                   |                   |                                               |                                   |
| <ul> <li>Manage Opportunities</li> </ul>              | ounteering role                       |                                   |                   | Vest in Employment Enguiries & mailings       | 0.                                |
| > Browse and Book Event                               |                                       |                                   |                   | rear in Employment Enquines & manings         | U V                               |
|                                                       |                                       |                                   |                   | You have no open Year in Employment Enquiries |                                   |
|                                                       |                                       |                                   |                   |                                               |                                   |
|                                                       |                                       |                                   |                   | Event bookings                                | Θ ∿                               |
|                                                       |                                       |                                   |                   | No event bookings found                       |                                   |
|                                                       |                                       |                                   |                   | Have you seen these employer events?          |                                   |

5. Your published, pending, edited and retracted vacancies will be listed on the opportunities management page. To display expired and rejected vacancies, select these options from the status list and then click search.

| Southampton                                                          | Cäreer             |                                   |                     |                                  | O Session expires in an hour | 💄 jobhunt@soton.ac.uk ( Loj |
|----------------------------------------------------------------------|--------------------|-----------------------------------|---------------------|----------------------------------|------------------------------|-----------------------------|
| Home Profile <del>-</del> Event                                      | s 🕶 🛛 Jobs Board 🕶 | Queries and mailings <del>-</del> | Excel Southampton I | nternships <del>-</del> Voluntee | ering Bank <del>-</del>      |                             |
| ✤ Actions                                                            | < Manage O         | Opportunities                     |                     |                                  |                              |                             |
| + Add New Opportunity                                                | 1 To 2 of 2 re     | sults                             |                     |                                  |                              |                             |
| Experience & Volunteerin                                             | Date Posted        | Expiry Date                       | \$ Title            | Opportunity Status               | Reference ID                 | Action                      |
| role                                                                 | 10-Aug-2016        | 01-Sep-2016                       | Test                | Pendi                            | ing 18435                    | 📌 Actions                   |
| Q Filters                                                            | 10-Aug-2016        | 01-Sep-2016                       | Test                | Pendi                            | ing 18433                    | 🖋 Actions                   |
| Q Search                                                             | 25 50 7            | '5 100                            |                     |                                  |                              | *                           |
| Reference ID:                                                        |                    |                                   |                     |                                  |                              |                             |
| Status:<br>Select one<br>Rejected<br>Expired<br>Edited X Retracted X |                    |                                   |                     |                                  |                              |                             |
| Expires:                                                             |                    |                                   |                     |                                  |                              |                             |
| By specific date                                                     |                    |                                   |                     |                                  |                              |                             |
| O Du relativo dato                                                   |                    |                                   |                     |                                  |                              |                             |

6. All of your vacancies will then be listed. Click on 'Actions' next to the opportunity you wish to re-publish and then 'Post':

| Southampton C             | äreer                   |                                   |                        | و                           | ) Session expires in an hour   jobh | unt@soton.ac.uk ( Logou |
|---------------------------|-------------------------|-----------------------------------|------------------------|-----------------------------|-------------------------------------|-------------------------|
| Home Profile▼ Events▼     | Jobs Board <del>-</del> | Queries and mailings <del>-</del> | Excel Southampton Inte | rnships - Volunteering Bank | -                                   |                         |
| F Actions <               | Manage (                | Opportunities                     |                        |                             |                                     |                         |
| + Add New Opportunity     | 1 To 9 of 9 re          | sults                             |                        |                             |                                     |                         |
| Experience & Volunteering | Date Posted             | 🗢 Expiry Date                     | ¢ Title ¢              | Opportunity Status          | Reference ID                        | Action                  |
| role                      | 10-Aug-2016             | 01-Sep-2016                       | Test                   | Retracted                   | 18435                               | Actions                 |
| Q Filters                 | 10-Aug-2016             | 01-Sep-2016                       | Test                   | Pending                     | 18- Q View                          |                         |
| Q Search                  | 03-Jun-2016             | 01-Sep-2016                       | Test                   | Rejected                    | 16. 🕈 Post                          | K                       |
| C Search                  | 03-Jun-2016             | 01-Sep-2016                       | Test                   | Rejected                    | 16536                               | 🔑 Actions               |
| Title:                    | 03-Jun-2016             | 01-Sep-2016                       | Test                   | Rejected                    | 16534                               | 🔑 Actions               |
|                           | 03-Jun-2016             | 01-Sep-2016                       | Test                   | Rejected                    | 16532                               | 🔑 Actions               |
| Reference ID:             | 11-May-2016             | 01-Jun-2016                       | Test                   | Rejected                    | 15480                               | 🔑 Actions               |
| Stature                   | 26-Jan-2016             | 25-Apr-2016                       | Test                   | Rejected                    | 11562                               | 🔑 Actions               |
| Select one                | 26-Jan-2016             | 27-Jan-2016                       | Test                   | Rejected                    | 11560                               | 📕 Actions               |
| Published × Pending ×     | 25 50 7                 | 5 100                             |                        |                             |                                     | « »                     |
| Edited X Retracted X      |                         |                                   |                        |                             |                                     |                         |
| Rejected X Expired X      |                         |                                   |                        |                             |                                     |                         |
| Expires:                  |                         |                                   |                        |                             |                                     |                         |

7. The following screen will appear. Enter the new expiry date for the opportunity, tick the 'Update closing date too' box and click on update.

| Southampton C             | äreer         | Extend closing date           |                 |                  | kpires in an hour 🛔 |           |
|---------------------------|---------------|-------------------------------|-----------------|------------------|---------------------|-----------|
|                           |               | Test                          |                 |                  |                     |           |
| مر Actions ۲              | Manage        | Expiry Date of<br>Opportunity | Sep 🖌 01 🖌 2010 | 5 🖌 🗰            |                     |           |
| + Add New Opportunity     | 1 To 9 of 9 r | Update closing date too       |                 |                  | _                   |           |
| Experience & Volunteering | Date Posted   |                               |                 |                  | Reference ID        | Action    |
| role                      | 10-Aug-2016   |                               |                 | ✓ Update 🗶 Close | 18435               | 🖋 Actions |
| Q Filters                 | 10-Aug-2016   |                               |                 |                  | 18433               | 🖋 Actions |
| Q Search                  | 03-Jun-2016   | 01-Sep-2016                   | Test            | Rejected         | 16538               | 🖋 Actions |
| Q Search                  | 03-Jun-2016   | 01-Sep-2016                   | Test            | Rejected         | 16: <b>Q</b> Vie    | 2W :      |
| fitle:                    | 03-Jun-2016   | 01-Sep-2016                   | Test            | Rejected         | 16: 🕇 Po            | st        |
|                           | 03-Jun-2016   | 01-Sep-2016                   | Test            | Rejected         | 16532               | 🗲 Actions |
| Reference ID:             | 11-May-2016   | 01-Jun-2016                   | Test            | Rejected         | 15480               | 🗲 Actions |
|                           | 26-Jan-2016   | 25-Apr-2016                   | Test            | Rejected         | 11562               | 🖋 Actions |
| Select one                | 26-Jan-2016   | 27-Jan-2016                   | Test            | Rejected         | 11560               | 🖋 Actions |
|                           | 25 50         | 75 100                        |                 |                  |                     | « »       |
| Edited X Retracted X      |               |                               |                 |                  |                     |           |

8. Your vacancy will then be listed as 'Pending'. Once it has been reviewed and approved by the Careers and Employability team, you will then receive an email confirming your opportunity has been approved and is live on our website.